# 使用ISE 3.3配置Linux VPN安全評估

目錄

| <u>必要條件</u>       |
|-------------------|
|                   |
| <u>採用元件</u>       |
| <u>設定</u>         |
| 網路圖表              |
| FMC/FTD上的組態       |
| <u>ISE上的配置</u>    |
| <u>Ubuntu上的配置</u> |
| <u>驗證</u>         |
| <u>疑難排解</u>       |
| 相關資訊              |

簡介

本文檔介紹如何使用身份服務引擎(ISE)和Firepower威脅防禦(FTD)配置Linux VPN狀態。

必要條件

需求

思科建議您瞭解以下主題:

- 思科安全使用者端
- Firepower威脅防禦(FTD)上的遠端訪問VPN
- 身分識別服務引擎 (ISE)

採用元件

本檔案中的資訊是根據以下軟體版本:

- 烏班圖22.04
- 思科安全使用者端5.1.3.62
- Cisco Firepower威脅防禦(FTD) 7.4.1
- 思科Firepower管理中心(FMC) 7.4.1
- 思科身分辨識服務引擎(ISE) 3.3

本文中的資訊是根據特定實驗室環境內的裝置所建立。文中使用到的所有裝置皆從已清除(預設) )的組態來啟動。如果您的網路運作中,請確保您瞭解任何指令可能造成的影響。

# 設定

# 網路圖表

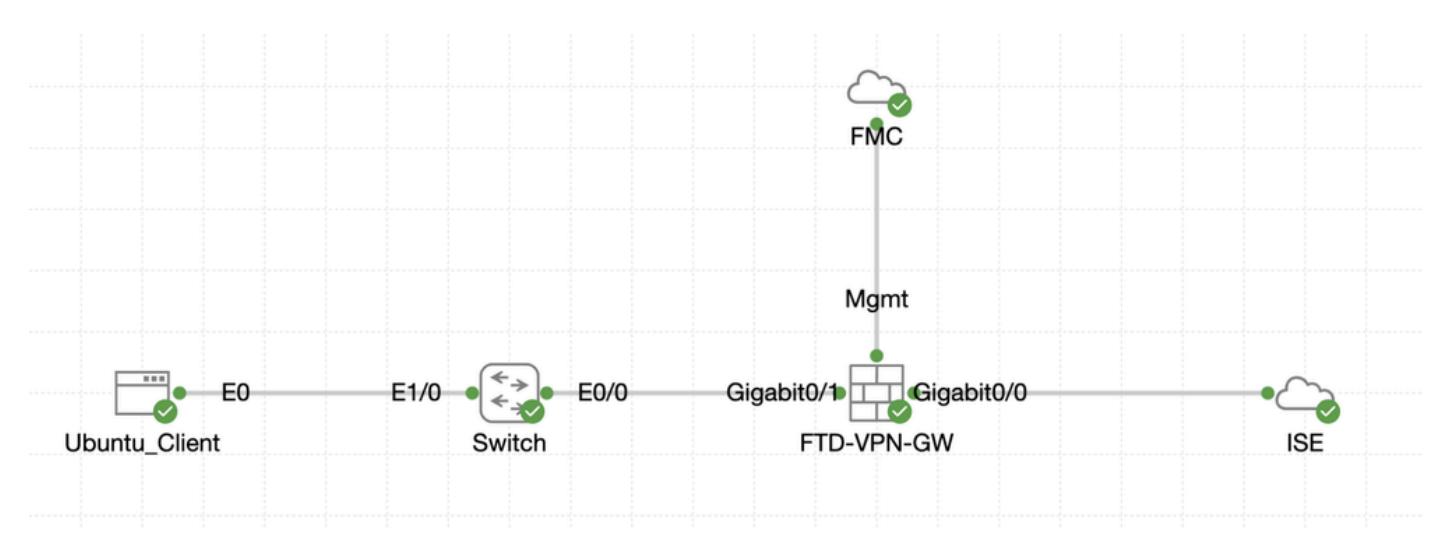

拓撲

# FMC/FTD上的組態

步驟 1.已成功配置客戶端、FTD、FMC和ISE之間的連線。因為enroll.cisco.com用於進行重定向探 查的終端(有關詳細資訊,請參閱終端安全評估流程CCO 文檔<u>進階版和進階版2.2的ISE終端安全評</u> <u>估樣式比較</u>)。確定已正確設定FTD上至enroll.cisco.com的流量路由。

步驟 2.從<u>Cisco軟體下載</u>cisco-secure-client-linux64-5.1.3.62-webdeploy-k9.pkg下載軟體套件名稱,並確認下載檔案的md5校驗 和與Cisco軟體下載頁相同,以確保下載後檔案完好。

步驟 3. 導航到Objects > Object Management > VPN > Secure Client File。點選Add Secure Client File,提供名稱,瀏覽File Name以選擇 cisco-secure-client-linux64-5.1.3.62-webdeploy-k9.pkg,選擇File Type下拉選單中的Secure Client Image。然後按一下Save。

| Firewall Managemen<br>Objects / Object Management | t Center Overview Analysis Policie                    | is Devices Objects Integration                                                     |      | Deploy                                   | ९ 💕 🌣 🔕 admin 🗸                                       | tine SECURE      |
|---------------------------------------------------|-------------------------------------------------------|------------------------------------------------------------------------------------|------|------------------------------------------|-------------------------------------------------------|------------------|
| > Distinguished Name<br>DNS Server Group          | Secure Client File                                    |                                                                                    |      | Add Secure                               | Client File Q, Filter                                 |                  |
| > External Attributes                             | File objects represent files used for remote access V | /PN policy configurations. They can contain Secure Client profile and image files. |      |                                          |                                                       |                  |
| File List<br>> FlexConfig<br>Geolocation          |                                                       | Add Secure Client File                                                             | 0    |                                          |                                                       |                  |
| Interface<br>Key Chain<br>Network                 | Name<br>client_image                                  | Name:*                                                                             |      | n-5.1.3.62-webdeploy-k9.pkg              | Type<br>Secure Client Image                           | ±/¥              |
| > РКІ<br>Policy List                              | Default-External-Browser-package<br>hostscan5_1_3_62  | linux_5_1_3_62                                                                     |      | 36-webdeploy-k9.zip<br>1-5.1.3.62-k9.pkg | Secure Client External Browser Pa<br>HostScan Package | ± 9 11<br>± 1 11 |
| Port<br>> Prefix List                             | linux_image                                           | File Name:*                                                                        |      | ux64-5.1.3.62-webdeploy-k9.pkg           | Secure Client Image                                   | ±/1              |
| Route Map Security Intelligence                   |                                                       | Cisco-secure-client-linux64-5.1.3.62-W                                             |      |                                          |                                                       |                  |
| Sinkhole<br>SLA Monitor                           |                                                       | Secure Client Image                                                                |      |                                          |                                                       |                  |
| Time Range<br>Time Zone<br>Tunnel Zone            |                                                       | Description:                                                                       |      |                                          |                                                       |                  |
| URL<br>Variable Set                               |                                                       |                                                                                    |      |                                          |                                                       |                  |
| VLAN Tag<br>~ VPN                                 |                                                       |                                                                                    |      |                                          |                                                       |                  |
| Certificate Map                                   |                                                       |                                                                                    |      |                                          |                                                       |                  |
| Group Policy<br>IKEy1 IPsec Proposal              |                                                       | Cancel                                                                             | Save |                                          |                                                       |                  |
| IKEV1 Policy<br>IKEV2 IPsec Proposal              |                                                       |                                                                                    |      |                                          |                                                       |                  |
| IKEv2 Policy                                      |                                                       |                                                                                    |      |                                          |                                                       |                  |
| Secure Client File                                |                                                       |                                                                                    |      | Displ                                    | aying 1 = 4 of 4 rows. IC < Page 1                    | of 1 > > C       |

FMC\_Upload\_Secure\_Client\_Image

## 步驟 4. 導航到Objects > Object Management > Network。

# 步驟 4.1.建立DNS伺服器的物件。按一下Add Object,提供名稱和可用的DNS IP地址。按一下Save。

| Firewall Management<br>Objects / Object Management                            | Center Overview Analysis Policies                           | Devices Objects Integration                                    |                                              |                    | Deploy Q 🚱 🌣 🙆 admin 🗸 🕬 SECURE                                      |
|-------------------------------------------------------------------------------|-------------------------------------------------------------|----------------------------------------------------------------|----------------------------------------------|--------------------|----------------------------------------------------------------------|
| Distinguished Name     DNS Server Group     External Attributes     File List | Network A network object represents one or more IP addresse | s. Network objects are used in various places, including acces | s control policies, network variables, intru | Add Network        | Add Object      Add Object      Import Dispect      orts, and so on. |
| FlexConfig<br>Geolocation<br>Interface                                        | Name                                                        | New Network Object                                             | 0                                            | Value<br>0.0.0.0/0 | Type Overside                                                        |
| Key Chain<br>Network                                                          | any-ipv4                                                    | Name                                                           |                                              | 0.0.0.0/0          | Network Par Q = #                                                    |
|                                                                               |                                                             |                                                                |                                              |                    |                                                                      |
|                                                                               |                                                             | Description                                                    |                                              |                    |                                                                      |
|                                                                               |                                                             | Network<br>Host C Range Network                                |                                              |                    |                                                                      |
|                                                                               |                                                             | Allow Overrides                                                |                                              |                    |                                                                      |
|                                                                               |                                                             |                                                                |                                              |                    |                                                                      |
|                                                                               |                                                             |                                                                | Cancel Save                                  |                    |                                                                      |

FMC\_Add\_Object\_DNS

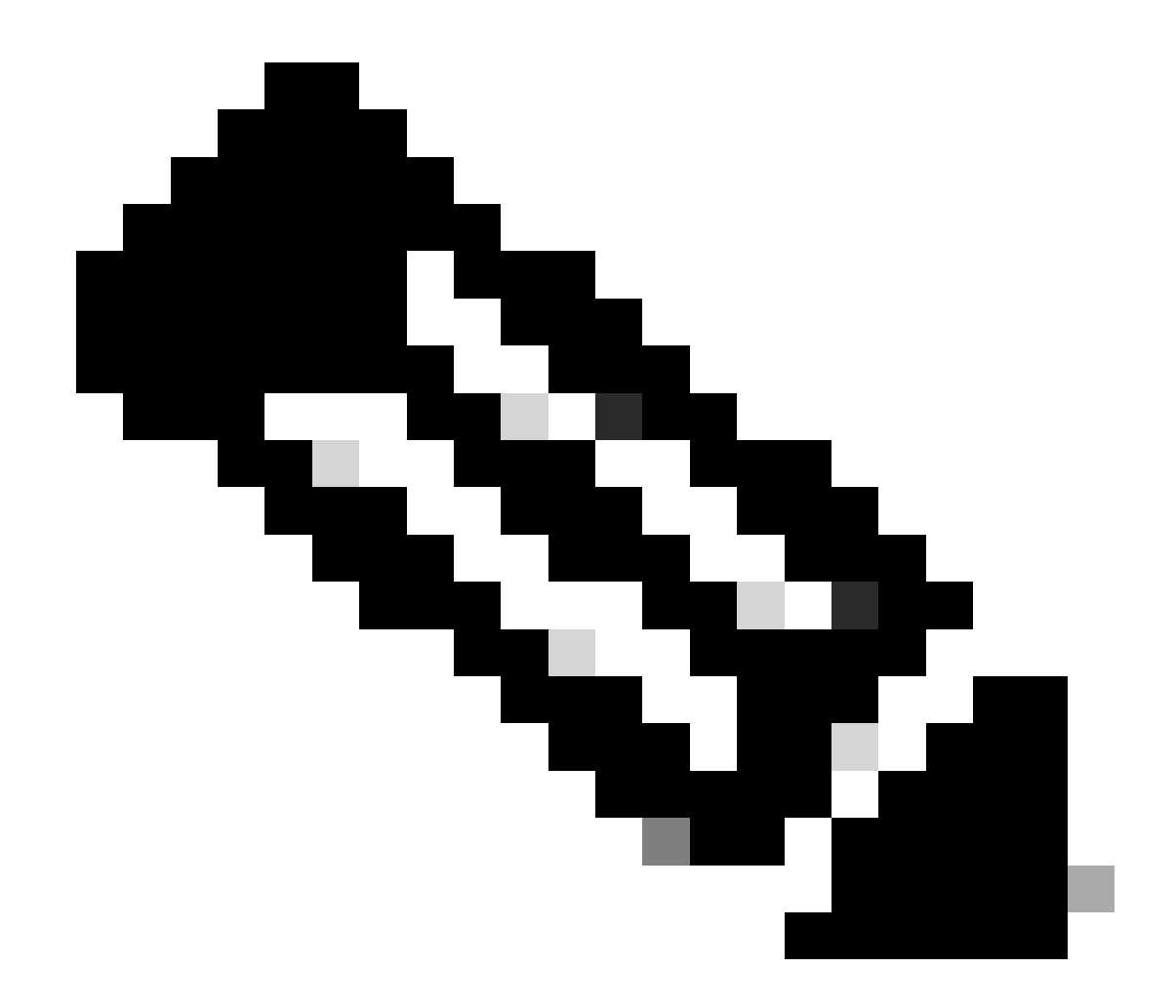

**注意**:此處配置的DNS伺服器將用於VPN使用者。

步驟 4.2.為ISE PSN建立對象。按一下Add Object,提供名稱和可用的ISE PSN IP地址。按一下Save。

| Firewall Management<br>Objects / Object Management                            | Center Overview Analysis Policies                           | Devices Objects Integration                                                 |                                                | Deploy                                                                                 | Q. 🚱 🌣 🔕 🛛 admin 🗸 🔤 disde SEC                         | CURE |
|-------------------------------------------------------------------------------|-------------------------------------------------------------|-----------------------------------------------------------------------------|------------------------------------------------|----------------------------------------------------------------------------------------|--------------------------------------------------------|------|
| Distinguished Name     DNS Server Group     External Attributes     File List | Network A network object represents one or more IP addresse | s. Network objects are used in various places, including access             | s control policies, network variables, intrusi | Add Network Add Network on rules, identity rules, network discovery rule Import Add Gr | Q. Filter     Show Unused Objects     orts, and so on. |      |
| > FlexConfig<br>Geolocation                                                   | Name                                                        | New Network Object                                                          | 0                                              | Value                                                                                  | Type Override                                          |      |
| Interface                                                                     | any                                                         | New Network Object                                                          | v                                              | 0.0.0/0                                                                                | Group 🖥 Q 🗑 🛤                                          |      |
| Key Chain<br>Network                                                          | any-ipv4                                                    | Nama                                                                        |                                                | 0.0.0/0                                                                                | Network 월 Q 🗑 🛤                                        |      |
|                                                                               |                                                             | ISE_PSN_<br>Description<br>Network<br>Host Range Network<br>Allow Overrides | ) FQDN                                         |                                                                                        |                                                        |      |
|                                                                               |                                                             |                                                                             | Cancel Save                                    |                                                                                        |                                                        |      |

#### $FMC\_Add\_Object\_ISE$

步驟 5.導航到Objects > Object Management > VPN > Group Policy。按一下Add Group Policy。按一下DNS/WINS,在Primary DNS Server中選擇DNS伺服器的對象。然後按一下Save。

| Citiects / Object Management                                                                                                    | t Center Overview Anal                                  | ysis Policies De            | vices Objects                                                                                                    | Integration                                                                                                    |                                            |                                           | Deploy Q         | ° •       | admin ~  | dada SECURE |
|----------------------------------------------------------------------------------------------------|---------------------------------------------------------|-----------------------------|----------------------------------------------------------------------------------------------------|----------------------------------------------------------------------------------------------------|--------------------------------------------|-------------------------------------------|------------------|-----------|----------|-------------|
| Distinguished Name     DNS Server Group     External Attributes     File List                                                                                                    | Group Policy<br>A Group Policy is a set of attribute an | nd value pairs, stored in a | group policy object, that                                                                                                    | ,<br>t define the remote access VPN experience.TI                                                                                                    | te RADIUS authorization server assig       | ins the group policy or it is obtained fi | Add Group Polici | Q. Filter | le.      |             |
| > FlexConfig<br>Geolocation                                                                                                    | Name                                                    |                             |                                                                                                    |                                                                                                    |                                            |                                           |                  |           |          |             |
| Interface<br>Key Chain                                                                                                    | DftGrpPolicy                                            |                             | Add Group Polic                                                                                                    | y.                                                                                                    |                                            |                                           |                  |           |          | Zi.         |
| Network Network PKI Policy List Port Policy List Route Map Scacurity Intelligence Sinkhole SLA Monitor Time Zone TumeI Zone URL Variable Set VLAN Tag V VPN Certificate Map Custom Attribute Group Policy IKEVI Pasc Proposal IKEVI Pasc Proposal IKEV2 Pasc Proposal IKEV2 PASC PASC PASC PASC PASC PASC PASC PASC |                                                         |                             | Name:*<br>posture_gp<br>Description:<br>General Secur<br>VPN Protocols<br>IP Address Pools<br>Banner<br>DNS/WIVS<br>Split Tunneling | e Client Advanced  Primary DNS Server: DNS = • • • Secondary DNS Server: • • Primary WINS Server: • • DHCP Network Scope: • • DHCP Network scope: • • DHCP Network scope: • • | +<br>+<br>+<br>+<br>+<br>et (0c 16.72.3.5) |                                           |                  |           |          | /#          |
| Secure Client File                                                                                                    |                                                         |                             |                                                                                                    |                                                                                                    | Cancel Save                                |                                           | Displaying 1 - 2 | of 2 rows | < Page 1 | of 1 > >  C |

FMC\_Add\_Group\_Policy

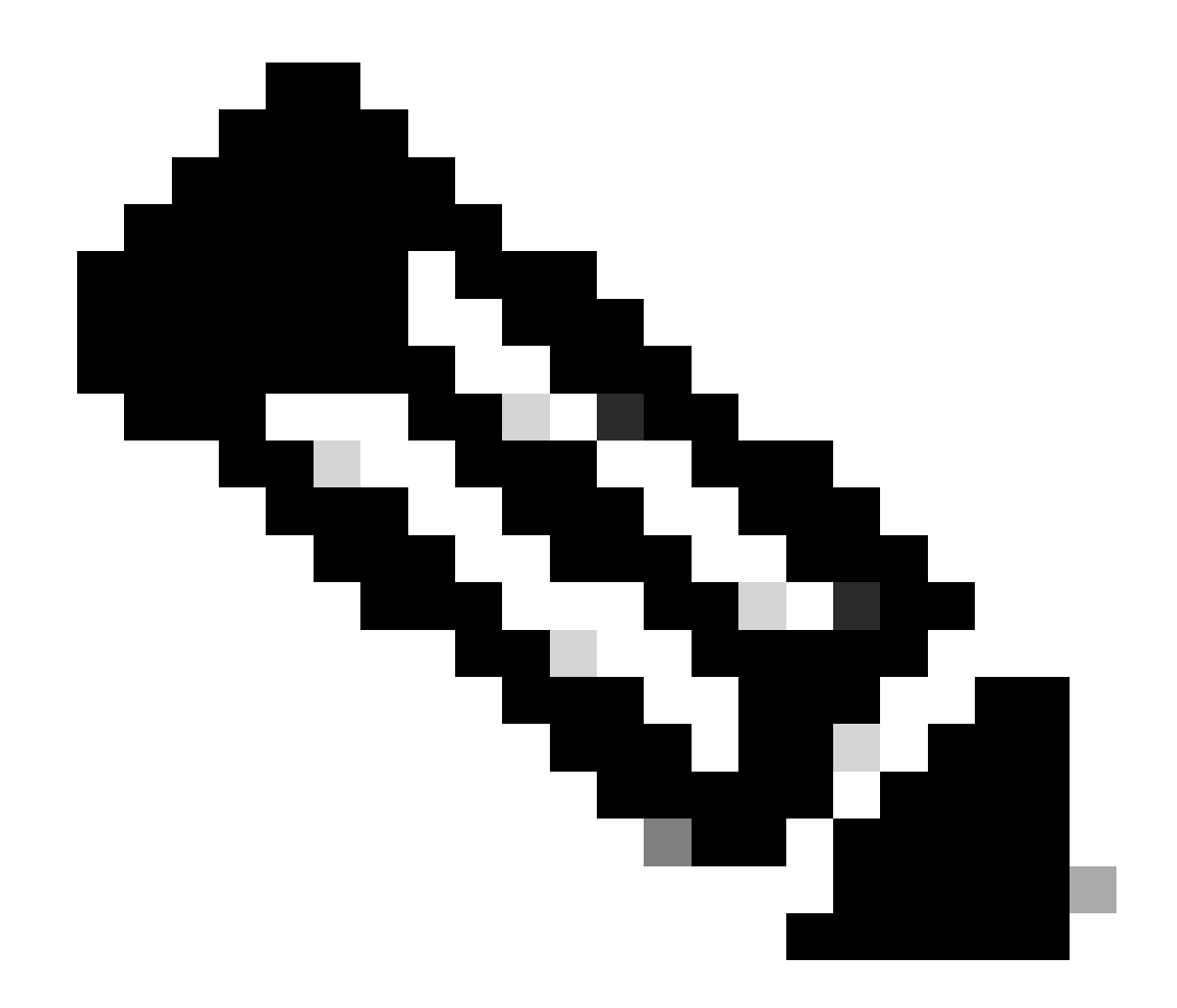

注意:確保VPN組策略中使用的DNS伺服器可以解析ISE客戶端調配門戶FQDN和enroll.cisco.com。

步驟 6. 導航到Objects > Object Management > Access List > Extended。按一下Add Extended Access List。

| Firewall Management<br>Objects / Object Management          | Center Overview Analysis Policies Devices Objects Integration                                                                                                    | Deploy Q 🧬 🌣 🕢 admin ~ 🗄 🚓 SECURE  |
|-------------------------------------------------------------|----------------------------------------------------------------------------------------------------|------------------------------------|
| <ul> <li>AAA Server</li> <li>RADIUS Server Group</li> </ul> | Extended                                                                                                    | Add Extended Access List Q, Filter |
| Single Sign-on Server<br>Access List<br>Extended            | An access sit doject, also known as an access control inst (ACL), selects the trame to which a service will apply. Standard-identities trame based on destination address only, identities trame based addresses. You use these objects when configuring particular features, such as route maps. | Override                           |

FMC\_Add\_Redirect\_ACL

步驟 6.1.提供重定向ACL的名稱。此名稱必須與ISE授權配置檔案中的名稱相同。按一下Add。

#### New Extended Access List Object

| Name<br>redirect |              |        |             |             |                  |             |       |     |     |
|------------------|--------------|--------|-------------|-------------|------------------|-------------|-------|-----|-----|
| Entries (0)      |              |        |             |             |                  |             |       |     |     |
|                  |              |        |             |             |                  |             |       |     | Add |
| Sequence         | Action       | Source | Source Port | Destination | Destination Port | Application | Users | SGT |     |
| No record        | s to display |        |             |             |                  |             |       |     |     |
|                  |              |        |             |             |                  |             |       |     |     |

#### Allow Overrides

|                             |  | Cancel Save |
|-----------------------------|--|-------------|
| FMC Add Redirect ACL Part 1 |  |             |

# 步驟 6.2. 阻止DNS流量、到ISE PSN IP地址的流量和補救伺服器將其排除在重定向之外。允許其餘的流量。這會觸發重新導向。按一下Save。

| Add Extended Access List Entry                               |                     | 0                          |
|--------------------------------------------------------------|---------------------|----------------------------|
| Action:<br>Block                                             |                     |                            |
| Logging:                                                     |                     |                            |
| Default 🔻                                                    |                     |                            |
| Log Level:                                                   |                     |                            |
| Informational <b>v</b>                                       |                     |                            |
| Log Interval:                                                |                     |                            |
| 300 Sec.                                                     |                     |                            |
| Network Port <b>()</b> Application <b>()</b> Users <b>()</b> | Security Group Tag  |                            |
| Available Networks C +                                       | Source Networks (0) | Destination Networks (1)   |
| Q Search by name or value                                    | any                 | ISE_PSN                    |
| IPv4-Private-192.168.0.0-16                                  | to Source           | J                          |
| IPv4-Private-All-RFC1918 Ad                                  | to Destination      |                            |
| IPv6-IPv4-Mapped                                             |                     |                            |
| IPv6-Link-Local                                              |                     |                            |
| IPv6-Private-Unique-Local-Addresses                          |                     |                            |
| IPv6-to-IPv4-Relay-Anycast                                   |                     |                            |
| ISE_PSN_                                                     |                     |                            |
| rtp_ise                                                      | Enter an IP address | dd Enter an IP address Add |
|                                                              |                     |                            |
|                                                              |                     |                            |
|                                                              |                     | Cancel Add                 |

FMC\_Add\_Redirect\_ACL\_Part\_2

| Name<br>redirect |                |          |             |             |                              |             |       |     |     |
|------------------|----------------|----------|-------------|-------------|------------------------------|-------------|-------|-----|-----|
| Entries (4)      |                |          |             |             |                              |             |       |     | Add |
|                  |                |          |             |             |                              |             |       |     |     |
| Sequence         | Action         | Source   | Source Port | Destination | Destination Port             | Application | Users | SGT |     |
| 1                | Block          | any-ipv4 | Any         | ISE_PSN_    | Any                          | Any         | Any   | Any | 1   |
| 2                | Block          | Any      | Any         | Any         | DNS_over_TCP<br>DNS_over_UDP | Any         | Any   | Any | 11  |
| 3                | Block          | Any      | Any         | FTP         | Any                          | Any         | Any   | Any | 11  |
| 4 Allow O        | Allow verrides | any-ipv4 | Any         | any-ipv4    | Any                          | Any         | Any   | Any | 11  |

Cancel Save

 $FMC\_Add\_Redirect\_ACL\_Part\_3$ 

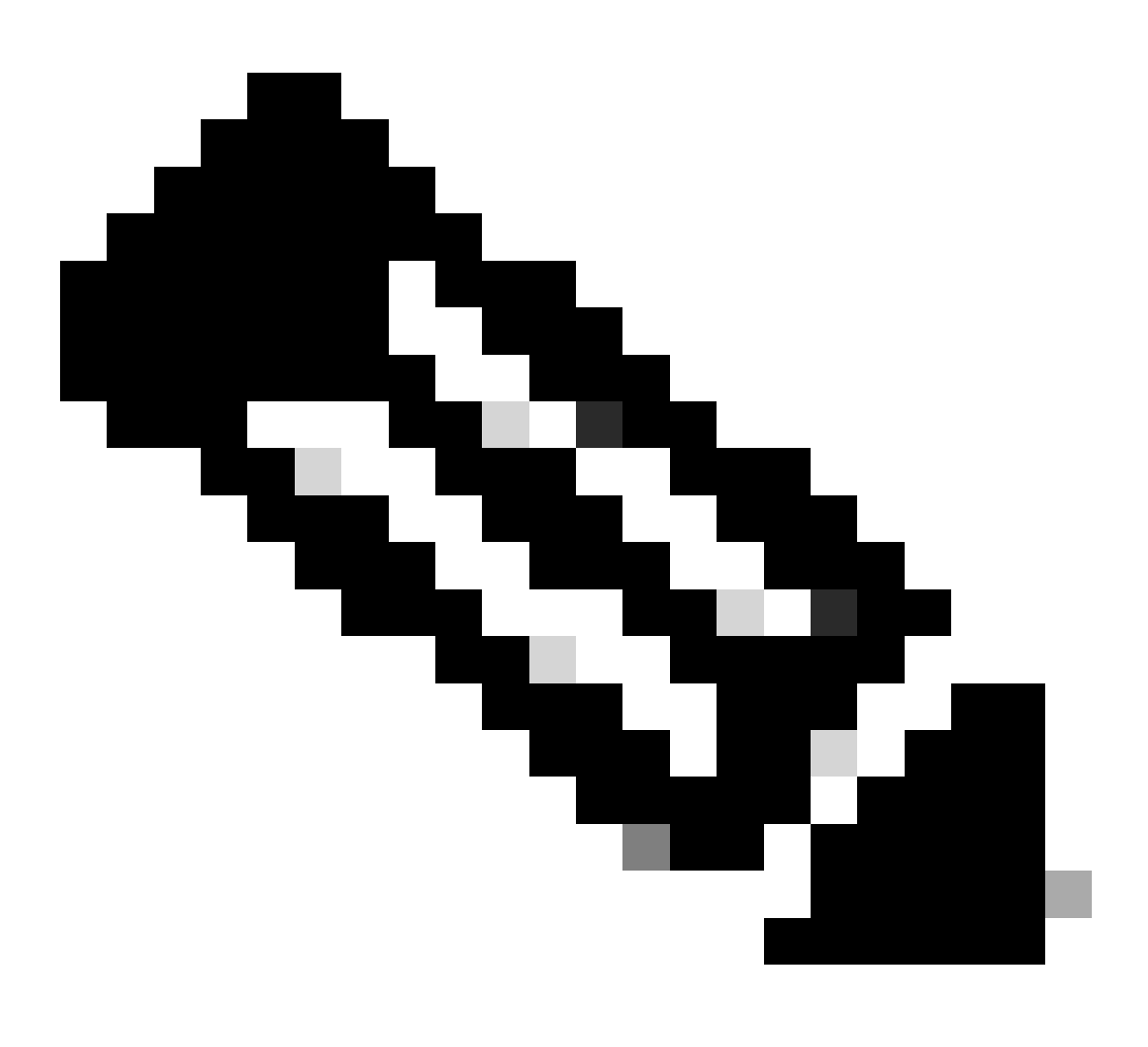

步驟 7. 導航到Objects > Object Management > RADIUS Server Group。按一下Add RADIUS Server Group。

| Firewall Management<br>Objects / Object Management                           | Center Overview | Analysis | Policies        | Devices     | Objects        | Integration                                                                               |          | Deploy        | ۹       | 6  |
|------------------------------------------------------------------------------|-----------------|----------|-----------------|-------------|----------------|-------------------------------------------------------------------------------------------|----------|---------------|---------|----|
| AAA Server     RADIUS Server Group     Single Sign-on Server     Access List | RADIUS Server ( | Group    | or more referen | ces to RADI | JS Servers. Ti | ese AAA servers are used to authenticate users logging in through Remote Access VPN conne | ections. | Add RADIUS Se | ver Gro | up |
| Extended                                                                     | Name            |          |                 |             |                |                                                                                           | Value    |               |         |    |

 $FMC\_Add\_New\_Radius\_Server\_Group$ 

步驟 7.1.提供名稱、檢查Enable authorize only、檢查Enable interim account update、檢查Enable dynamic authorization。

| Add RADIUS Server Group         | 0 |
|---------------------------------|---|
| Name:*                          | 1 |
| rtpise                          |   |
| Description:                    |   |
|                                 |   |
| Group Accounting Mode:          |   |
| Single                          |   |
| Retry Interval:* (1-10) Seconds |   |
| 10                              |   |
| Realms:                         |   |
|                                 |   |
| Enable authorize only           |   |
| Enable interim account update   |   |
| Interval:* (1-120) hours        |   |
| 24                              |   |
| Enable dynamic authorization    |   |
| Port:* (1024-65535)             |   |
| · ·                             |   |

Cancel

# 步驟 7.2.按一下Plus 圖示增加新的RADIUS伺服器。提供ISE PSNIP Address/Hostname, Key。選擇specific interface進行連線。選擇 Redirect ACL。然後按一下Save儲存新的RADIUS伺服器。然後再次按一下Save,儲存新的RADIUS伺服器組。

| Add RADIUS Server Group                                                                                                    | 0           | New RADIUS Server                                                                                                    | 0          |
|----------------------------------------------------------------------------------------------------|-------------|----------------------------------------------------------------------------------------------------|------------|
| Enable authorize only                                                                                                    |             | IP Address/Hostname:*                                                                                                    |            |
| Carlos Enable interim account update Interval:* (1-120) hours 24                                                                                                    |             | Configure DNs at Tineat Detense Platform Settings to resolve Authentication Port:* (1-65535) [1812 Kau*                                                                                                    | i nostname |
| Carlos Construction  Port:* (1024-65535)  1700  Merge Downloadable ACL with Cisco AV Pair ACL  After Cisco AV Pair ACL  Before Cisco AV Pair ACL  Carlos Construction |             | Confirm Kay:*                                                                                                    |            |
| RADIUS Servers (Maximum 16 servers)                                                                                                    | +           | Timeout: (1-300) Seconds                                                                                                    |            |
| IP Address/Hostname No records to display                                                                                                    |             | Connect using:<br>Routing O Specific Interface Inside_zone Redirect ACL: redirect Interface Inside_routing Inside_routing Insi |            |
| [                                                                                                    | Cancel Save |                                                                                                    | Cancel     |

FMC\_Add\_New\_Radius\_Server\_Group\_Part\_2

步驟 8. 導航到Objects > Object Management > Address Pools > IPv4 Pools。按一下Add IPv4 Pools並提供Name, IPv4 Address Range和 Mask。然後按一下Save。

| Firewall Managem<br>Objects / Object Managem                                                                                                    | tent Center Overview Analysis Policies Devices Objects Integration                                                                                                    |                  | Deploy Q 💕            | o o fangni v     | cisco SECURE |
|----------------------------------------------------------------------------------------------------|----------------------------------------------------------------------------------------------------|------------------|-----------------------|------------------|--------------|
| > AAA Server<br>> Access List<br>> Address Pools                                                                                                    | IPv4 Pools IPv4 pool contains list of IPv4 addresses, it is used for management/diagnostic interface with clustering, or for VPN remote access profiles.                                                                                                    |                  | Add IPv4 Pools        | Q, Filter        |              |
| Pork Rook     Pork Rook     Pork Rook     Pork Rook     Application Filters     AS Path     BFD Template     Cipher Suite List     Community List     DetCP Prof Root     Distinguished Name     DNS Server Group     External Attributes     File List     Pers.Config     Geolocation     Interface     Key Chain     Network     Port     Port List     Roote Map     Societry Intelligence     Sistable     SLA Monitor     Time Range | Name       Add IPv4 Pool         posture_pool_97.0       Name*         posture_pool_97.0       Posture_pool         Posture_pool       Posture_pool         Description       Posture_pool         Posture_pool       Posture_pool         Posture_pool       Posture_pool | (Particular Save |                       | Override<br>©    | /1           |
| Tunnel Zone<br>URL<br>Variable Set                                                                                                    |                                                                                                    |                  | Displaying 1 - 2 of 2 | rows IC C Page 1 | of 1 > >1 C  |

 $FMC\_Add\_New\_Pool$ 

Enrollment Type中選擇Self Signed Certificate。按一下Certificate Parameters頁籤,然後提供Common Name和Country Code。然後按一下 Save。

| Firewall Managemen<br>Objects / Object Managemen                                                           | nt Center Overview Analysis Policies Devi                                                                                                    | Objects Integration                                       |                                                                                                    | Deploy Q 💞 🐼 🕢 fangni 🗸 📩                            |
|----------------------------------------------------------------------------------------------------|----------------------------------------------------------------------------------------------------|-----------------------------------------------------------|----------------------------------------------------------------------------------------------------|------------------------------------------------------|
| AAA Server     Access List     Address Pools     Application Filters                                       | Cert Enrollment<br>A certificate enrollment object contains the Certification Authorit<br>your Private Key Infrastructure (PKI).                                                                                | (CA) server information and enrollment parameter          | rs that are required for creating Certificate Signing Requests (CSRs) and obtain                                                    | Add Cert Enrollment Q. Filter                        |
| AS Path                                                                                                    | Name                                                                                                    |                                                           |                                                                                                    | Type Override                                        |
| BFD Template                                                                                               | Add Cert Enrollment                                                                                                    | ø                                                         | Add Cert Enrollment                                                                                                    | ⊕ teni / ₩                                           |
| Copher Suite List Community List DHCP IPv6 Pool Distinguished Name                                         | Name*<br>demo_vpn<br>Description                                                                                                    |                                                           | Name*<br>demo_vpn<br>Description                                                                                                    | >eri                                                 |
| DNS Server Group<br>> External Attributes<br>File List                                                     | CA Information Certificate Parameters Key Revo                                                                                                    | cation                                                    | CA Information Certificate Parameters Key Revocat                                                                                   | ion                                                  |
| <ul> <li>FlexConfig</li> <li>Geolocation</li> <li>Interface</li> <li>Key Chain</li> <li>Network</li> </ul> | Errollment Type: Self Signed Certificate  Common Name (CN) is mandatory for self-signed certificate VPN. To configure CN, please navigate to 'Certificate Param Validation Usage: V Piece Client V SSL Client S | that is used in Remote Access<br>eters' tab.<br>IL Server | Include FQDN: Don't use FQDN in certificate Include Device's IP Address: Common Name (CR): demo.example.com Organization Unit (CU): |                                                      |
| PKI     Cert Enrollment     External Cert Groups     External Certs     Internal Certs                     |                                                                                                    |                                                           | Organization (O):           Locality (L):           State (ST):           Country Code (C):                                         |                                                      |
| Internal CAS<br>Internal CAS<br>Internal Cert Groups<br>Internal Certs                                     |                                                                                                    |                                                           | Email (E):<br>Include Device's Serial Number                                                                                        |                                                      |
| Trusted CAs<br>Policy List                                                                                 | Allow Overrides                                                                                                    |                                                           | Allow Overrides                                                                                                    |                                                      |
| > Prefix List                                                                                              |                                                                                                    | Cancel Save                                               |                                                                                                    | Cancel Save                                          |
| Route Map                                                                                                  |                                                                                                    |                                                           |                                                                                                    | Displaying 1 - 3 of 3 rows I < < Page 1 of 1 > > I C |

FMC\_Add\_New\_Cert\_Enroll

步驟 10. 導航到Devices > Certificates。點選Add,在Device下選擇FTD名稱,在Cert Enrollment下選擇以前配置的註冊。按一下Add。

| Firewall Management C<br>Devices / Certificates | enter Overview Analysis    | Policies Devices Objects        | Integration           |         | Deploy Q 🚱 🌣 🙆 f | angni ~ dede SECURE |
|-------------------------------------------------|----------------------------|---------------------------------|-----------------------|---------|------------------|---------------------|
| Filter<br>All Certificates                      |                            |                                 |                       |         |                  | Add                 |
| Name Dom                                        | nain Enrollment Type       | Identity Certificate Expiry     | CA Certificate Expiry | Status  |                  |                     |
| Add New Certifica                               | te                         |                                 | 0                     |         |                  | A                   |
|                                                 |                            |                                 |                       |         |                  | 1000                |
| Add a new certificate to                        | the device using cert enro | ollment object which is used to |                       | BOA GLD |                  | 1 1 C 1             |
| generate CA and identif                         | fy certificate.            |                                 |                       |         |                  |                     |
| Device*:                                        |                            |                                 |                       | O CA LD |                  | ±₽°с∎               |
| Posture-FTD-CML27                               | •                          |                                 |                       |         |                  |                     |
| Cert Enrollment*:                               |                            |                                 |                       |         |                  |                     |
| demo_vpn                                        | • +                        |                                 |                       |         |                  |                     |
|                                                 |                            |                                 |                       |         |                  |                     |
| Cert Enrollment Details:                        |                            |                                 |                       |         |                  |                     |
| Name:                                           | demo_vpn                   |                                 |                       |         |                  |                     |
| Enrollment Type:                                | Self-Signed                |                                 |                       |         |                  |                     |
| Enroliment URL:                                 | N/A                        |                                 |                       |         |                  |                     |
|                                                 |                            | Cancel                          |                       |         |                  |                     |

 $FMC\_Add\_New\_Cert\_To\_FTD$ 

步驟 11. 導航到Devices > VPN > Remote Access。按一下Add。

步驟 11.1.提供名稱, 並新增FTD至Selected Devices。按一下Next。

| Firewall Management Center Overview<br>Devices / VPN / Secup Wizard | Analysis Policies Devices Objects Integration                                                                                                    |                                                                                                    | Deploy Q 💕 🌣 🔕 edmin 🗸 🕬 SECURE |
|---------------------------------------------------------------------|----------------------------------------------------------------------------------------------------|----------------------------------------------------------------------------------------------------|---------------------------------|
| Connection Profile                                                  | • Secure Client • Access & Certificate   • Secure Client • Access & Certificate   • Secure Client • Access & Certificate   • Secure Client • Secure Client   • Secure Client • Secure Client   • Secure Client • Secure Client   • Secure Client • Secure Client   • Secure Client • Secure Client   • Secure Client • Secure Client   • Secure Client • Secure Client   • Secure Client • Secure Client   • Secure Client • Secure Client   • Secure Client • Secure Client | Before You Start     Before you start, ensure the following configuration elements to be in place to complete Remote Access VMP Volicy, Authentication Server Configure LOCAL or Realm or RADIUS Server Group or SSO to authenticate VPN clients. Scure Client Package Make sure you have Secure Client package for VPN Client downloaded or you have the relevant Clico codentiate to download it during the wizard. Device Interface Interface should be already configured on targeted for interface group to enable VPN access. |                                 |
|                                                                     |                                                                                                    |                                                                                                    | Cancel Back Next                |

FMC\_New\_RAVPN\_Wizard\_1

# 步驟 11.2.在Authentication Server, Authorization Server, Accounting Server中選擇先前配置的radius伺服器組。向下捲動頁面。

| Elizevall Management Center Overview Analysis Policies Devices Objects Integration                                                                                                    | Deploy Q 🚱 🌣 🔕 admin V 🔤 tude SECURE |
|----------------------------------------------------------------------------------------------------|--------------------------------------|
| Remote Access VPN Policy Wizard         1 Pelicy Assignment         2 Connection Profile         3 Secure Client         4 Access & Certificate         5 Summary                                                                                                    |                                      |
| Remote Secure Client Cutside VPN Inside Corporate Resources                                                                                                    |                                      |
| Connection Profile:                                                                                                    |                                      |
| Connection Profiles specify the tunnel group policies for a VPN connection. These policies pertain to creating the<br>tunnel itself, how AAA is accomplished and how addresses are assigned. They also include user attributes, which<br>are defined in group policies.<br>Connection Profile Name** |                                      |
| This name is configured as a connection alias, it can be used to connect to the VPN gateway  Authentication. Authorization & Accounting (AAA):                                                                                                    |                                      |
| Specify the method of authentication (AAA, certificates or both), and the AAA servers that will be used for VPN connections. Authentication Method: AAA Only                                                                                                    |                                      |
| Authentication Server:*                                                                                                    |                                      |
| Authorization Server: Trpise  (Reality of MAULOD)                                                                                                    |                                      |
| Accounting Server: Itskid +<br>Client Address Assignment:                                                                                                    |                                      |
| Plane IP addeese ann ha teolanad fann AAA sonne PMPN samme and IP addeese annis. When mediate antines an                                                                                                    | Cancel Back Not                      |

FMC\_New\_RAVPN\_Wizard\_2

步驟 11.3.在IPv4 Address Pools中選擇以前配置的池名稱。在Group Policy中選擇以前配置的組策略。按一下Next。

| Firewall Management Center Overview Analysis Policies  | Devices Objects Integration                                                                                                    | Deploy Q 🚱 🌣 🚱 admin 🗸 👶 SECURE |
|--------------------------------------------------------|----------------------------------------------------------------------------------------------------|---------------------------------|
| Remote Access VPN Policy Wizard      Policy Assignment | (4) Access & Certificate (5) Summary                                                                                                    |                                 |
|                                                        | (Realm or BADUS)<br>Accounting Server: (RADUS)<br>(RADUS) +                                                                                                    |                                 |
|                                                        | Client Address Assignment:<br>Client IP address can be assigned from AAA server, DHCP server and IP address pools. When multiple options are<br>selected, IP address assignment is tried in the order of AAA server, DHCP server and IP address pool.<br>Use AAA Server (Realm or RADIUS only). •<br>Use PLOF Servers.<br>Use IP Address Pools |                                 |
|                                                        | IPv4 Address Pools: posture_pool / / IPv6 Address Pools: / Group Policy:                                                                                                    |                                 |
|                                                        | A group policy is a collection of user-oriented session attributes which are assigned to client when a VPN<br>connection is established. Select or create a Group Policy object.<br>Group Policy:*                                                                                                    |                                 |
|                                                        |                                                                                                    |                                 |

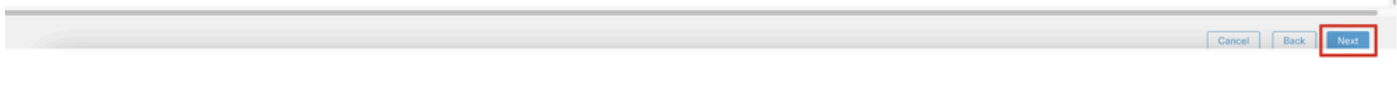

FMC\_New\_RAVPN\_Wizard\_3

### 步驟 11.4.選中Linux映像的覈取方塊。按一下Next。

| Firewall Management Center Overview Analysis Policies    | Devices Objects Integration                                                                                                    | Deploy Q 🔮 🌣 🔕 admin ~ 🔤 |
|----------------------------------------------------------|----------------------------------------------------------------------------------------------------|--------------------------|
| Remote Access VPN Policy Wizard                          |                                                                                                    |                          |
| 1 Policy Assignment 2 Connection Profile 3 Secure Client | (4) Access & Certificate (5) Summary                                                                                                    |                          |
| Remote<br>User                                           | Secure Client                                                                                                    |                          |
|                                                          |                                                                                                    |                          |
| Secure 0                                                 | e Client Image                                                                                                    |                          |
| The VPN (                                                | N gateway can automatically download the latest Secure Client package to the client device when the VPN<br>tion is initiated. Minimize connection setup time by choosing the appropriate OS for the selected package. |                          |
| Download                                                 | ad Secure Client packages from Cisco Software Download Center.                                                                                                    |                          |
|                                                          | Show Re-order buttons +                                                                                                    |                          |
| C Secu                                                   | iecure Client File Object Name Secure Client Package Name Operating System                                                                                                    |                          |
| Clen                                                     | slent_image cisco-secure-client-win-5.1.3.62-webdepio Windows *                                                                                                    |                          |
| 🕑 linux                                                  | inux_5_1_3_62 cisco-secure-client-linux64-5.1.3.62-webd Linux 🔻                                                                                                    |                          |
|                                                          |                                                                                                    |                          |

Cancel Back Next

FMC\_New\_RAVPN\_Wizard\_4

步驟 11.5.選擇VPN介面的介面。選取在步驟9中註冊FTD的憑證註冊。按一下Next。

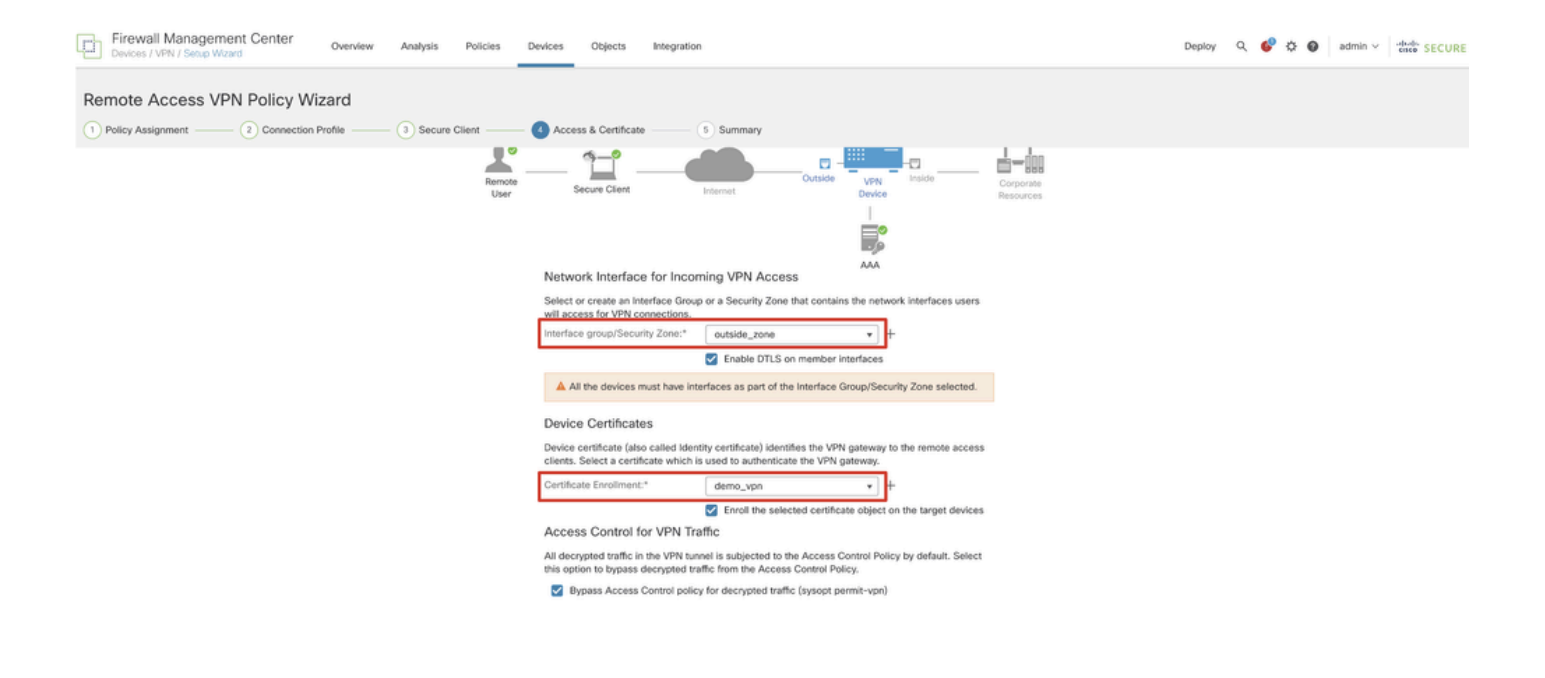

Cancel Back Next

FMC\_New\_RAVPN\_Wizard\_5

#### 步驟 11.6.在摘要頁面上重複確認相關資訊。如果一切正常,請按一下Finish。如果需要修改任何內容,請按一下Back。

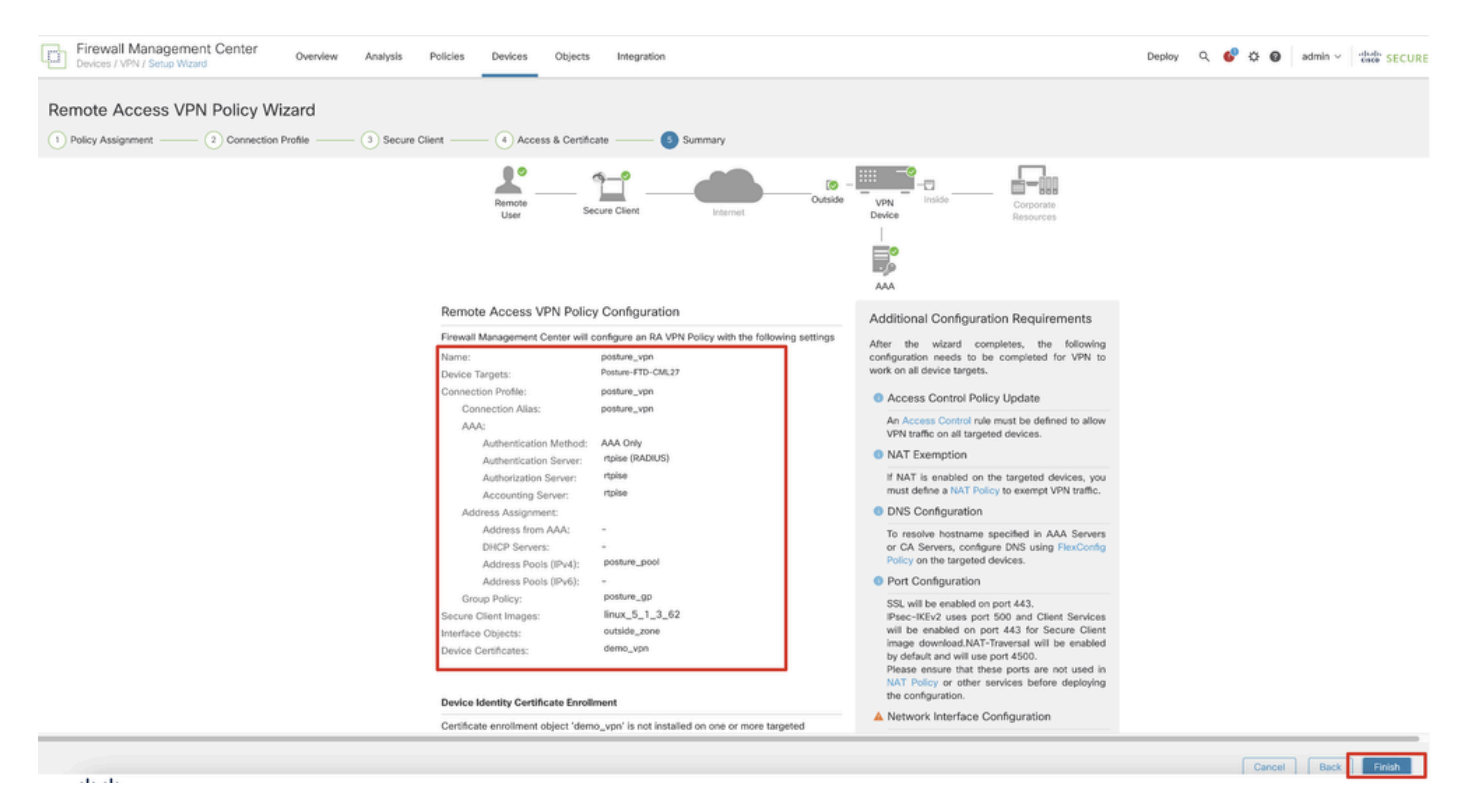

FMC\_New\_RAVPN\_Wizard\_6

#### 步驟 12.將新組態部署到FTD以完成遠端存取VPN組態。

| Firewall Management Center<br>Devices / VPN / Edit Connection Profile Overview Analysis | Policies Devices Objects Integration                                                             |                 | Deploy 2, 💞 🌣 🕢 admin                  | n ~ cisco SECURE |
|-----------------------------------------------------------------------------------------|--------------------------------------------------------------------------------------------------|-----------------|----------------------------------------|------------------|
| posture_vpn                                                                             |                                                                                                  |                 | Q Advanced Deploy 🔺 Ignore warnings    | Deploy           |
|                                                                                         |                                                                                                  |                 | Posture-FTD-CML27 Ready for Deployment | sents.(1)        |
| Connection Profile Access Interfaces Advanced                                           |                                                                                                  |                 |                                        | sy: None         |
|                                                                                         |                                                                                                  |                 |                                        | +                |
| Name                                                                                    | AAA                                                                                              | Group Policy    |                                        |                  |
| DefaultWEBVPNGroup                                                                      | Authentication: None<br>Authonization: None<br>Accounting: None                                  | E DfttGrpPolicy |                                        |                  |
| posture_vpn                                                                             | Authentication: riplee (RADIUS)<br>Authonization: riplee (RADIUS)<br>Accounting: riplee (RADIUS) | E posture_gp    | 1 selected   👩 1 pending               | 20               |
|                                                                                         |                                                                                                  |                 |                                        |                  |
|                                                                                         |                                                                                                  |                 |                                        |                  |
|                                                                                         |                                                                                                  |                 |                                        |                  |

FMC\_Deploy\_FTD

#### ISE上的配置

步驟 13. 導航到Work Centers > Posture > Network Devices。按一下Add。

| =      | dentity Services E                 | Engine   |            |             |                     |                  | Work Centers   | / Posture   |              |         |          |  | Q | ۵ | 0 | ٥ | A |
|--------|------------------------------------|----------|------------|-------------|---------------------|------------------|----------------|-------------|--------------|---------|----------|--|---|---|---|---|---|
| н      | Bookmarks                          | Overview | Network De | evices      | Client Provisioning | Policy Elements  | Posture Policy | Policy Sets | Troubleshoot | Reports | Settings |  |   |   |   |   |   |
|        | Dashboard                          | Not      |            |             |                     |                  |                |             |              |         |          |  |   |   |   |   |   |
| цġ     | Context Visibility Network Devices |          |            |             |                     |                  |                |             |              |         |          |  | 0 |   |   |   |   |
| *      | Operations                         | Ø Edit   | + Add (    | ) Duplicate | 🕁 Import 🖞 Export   | ✓ 👌 Generate PAC | 🛛 Delete 🖂     |             |              |         |          |  |   |   |   |   | V |
| U<br>L | Administration                     | 0        | Name ^     | IP/Mask     | Profile Name        | Location         | Type           |             | Description  |         |          |  |   |   |   |   |   |
| 1      | Work Centers                       | 0        | FTD-CML2   | 1000        | 🔍 🏥 Cisco 🕕         | All Locations    | Firewall       |             |              |         |          |  |   |   |   |   |   |
|        |                                    | 0        | FTD-CML2   | - Course    | L m Cisco ()        | All Locations    | Firewall       |             |              |         |          |  |   |   |   |   |   |
| ?      | Interactive Help                   | 0        | 8 at 1     | -           | # Cisco 🕕           | All Locations    | Firewall       |             |              |         |          |  |   |   |   |   |   |
|        |                                    |          |            |             |                     |                  |                |             |              |         |          |  |   |   |   |   |   |
|        |                                    |          |            |             |                     |                  |                |             |              |         |          |  |   |   |   |   |   |
|        |                                    |          |            |             |                     |                  |                |             |              |         |          |  |   |   |   |   |   |

ISE\_增加\_新裝置

步驟 13.1.提供Name, IP Address並向下滾動頁面。

| ≡ :: | Identity Serv  | vices Engine           |                     |      |                | w              | ork Centers / I | Posture      |         |          |
|------|----------------|------------------------|---------------------|------|----------------|----------------|-----------------|--------------|---------|----------|
| Щ    | Overview Ne    | twork Devices          | Client Provisioning | Poli | cy Elements    | Posture Policy | Policy Sets     | Troubleshoot | Reports | Settings |
| 5    | Network Device | s List > New Network D | evice               |      |                |                |                 |              |         |          |
| 14   | Network D      | evices                 |                     |      |                |                |                 |              |         |          |
| *    | Name           | posture-FTD            |                     | _    |                |                |                 |              |         |          |
| U.   | Description    |                        |                     |      |                |                |                 |              |         |          |
|      |                |                        |                     |      |                |                |                 |              |         |          |
|      | IP Ac          | idress 🗸 * IP :        | ······              |      | 0              |                |                 |              |         |          |
| ?    |                |                        |                     |      |                |                |                 |              |         |          |
|      | Device Prof    | ile 就 Cisco            | ~                   | 0    |                |                |                 |              |         |          |
|      | Model Nam      | e                      | ~                   | _    |                |                |                 |              |         |          |
|      | Software Ve    | ersion                 | ~                   | _    |                |                |                 |              |         |          |
|      | Network De     | vice Group             |                     |      |                |                |                 |              |         |          |
|      | Location       | All Locations          |                     | ~    | Set To Default |                |                 |              |         |          |
|      | IPSEC          | Is IPSEC Devic         | e                   | ~    | Set To Default |                |                 |              |         |          |

ISE\_增加\_新裝置\_1

步驟 13.2. 選中RADIUS Authentication Settings覈取方塊。提供Shared Secret。按一下Submit。

| ≡   | dentity Services   | Engine   |                                     |                              |                 |                | ۷           | Vork Centers / P | osture  |          |  | ۵ ۵    | 0 Q   A |
|-----|--------------------|----------|-------------------------------------|------------------------------|-----------------|----------------|-------------|------------------|---------|----------|--|--------|---------|
| н   | Bookmarks          | Overview | Network Devices                     | <b>Client Provisioning</b>   | Policy Elements | Posture Policy | Policy Sets | Troubleshoot     | Reports | Settings |  |        |         |
|     | Dashboard          |          | ~ RADIUS Authent                    | tication Settings            |                 |                |             |                  |         |          |  |        |         |
| -13 | Context Visibility | -        | RADIUS UDP Setting                  | 5                            |                 |                |             |                  |         |          |  |        |         |
| ×   | Operations         |          | Protocol RA                         | DIUS                         |                 |                |             |                  |         |          |  |        |         |
| 1   | Administration     |          | Shared Secret                       |                              | Show            |                |             |                  |         |          |  |        |         |
| al. | Work Centers       |          | Use Second Shared                   | I Secret 🕕                   |                 |                |             |                  |         |          |  |        |         |
|     |                    |          | Secret                              |                              |                 | Show           |             |                  |         |          |  |        |         |
| ٢   | Interactive Help   |          | CoA Port 1                          | 700                          | Set To Defa     | uit .          |             |                  |         |          |  |        |         |
|     |                    |          | RADIUS DTLS Setting                 | gs 🕕                         |                 |                |             |                  |         |          |  |        |         |
|     |                    |          | DTLS Required ()                    | Sur Arts                     |                 |                |             |                  |         |          |  |        |         |
|     |                    |          | Cot Part at                         |                              | Set To Defe     |                |             |                  |         |          |  |        |         |
|     |                    |          | Issuer CA of ISE                    |                              |                 |                |             |                  |         |          |  |        |         |
|     |                    |          | Certificates for CoA                | velect ir required (opsonal) | - 0             |                |             |                  |         |          |  |        |         |
|     |                    |          |                                     |                              |                 |                |             |                  |         |          |  |        |         |
|     |                    |          | General Settings                    |                              |                 |                |             |                  |         |          |  |        |         |
|     |                    |          | Key Encryption Key                  |                              | Show            |                |             |                  |         |          |  |        |         |
|     |                    |          | Message                             |                              |                 |                |             |                  |         |          |  |        |         |
|     |                    |          | Key                                 |                              | Show            |                |             |                  |         |          |  |        |         |
|     |                    |          | ASCII HEXA                          | DECIMAL                      |                 |                |             |                  |         |          |  |        |         |
|     |                    |          | V TACACS Authen                     | ntication Settings           |                 |                |             |                  |         |          |  |        |         |
|     |                    |          |                                     |                              |                 |                |             |                  |         |          |  |        |         |
|     |                    |          | <ul> <li>Advanced Trusts</li> </ul> | Sec Settings                 |                 |                |             |                  |         |          |  |        |         |
|     |                    |          |                                     |                              |                 |                |             |                  |         |          |  |        |         |
|     |                    |          |                                     |                              |                 |                |             |                  |         |          |  | Submit | Cancel  |

ISE\_增加\_新裝置\_2

步驟 14. 從<u>Cisco軟體下載</u>下載軟體套件名稱cisco-secure-client-linux64-4.3.3139.0-isecompliance-webdeploy-k9.pkg,並確認下載檔案的 md5校驗和與Cisco軟體下載頁相同,從而確保檔案完好。已在步驟1中成功下載包名稱cisco-secure-client-linux64-5.1.3.62-webdeploy-

#### k9.pkg。

| =          | alight Identity Services Engine                                 |            |                                  | Wo                       | rk Centers / | Posture               |            |                     |                  |
|------------|-----------------------------------------------------------------|------------|----------------------------------|--------------------------|--------------|-----------------------|------------|---------------------|------------------|
| Щ          | Overview Network Devices                                        | Client Pro | Policy Elements                  | Posture Policy           | Policy Sets  | Troubleshoot          | Reports    | Settings            |                  |
|            | Client Provisioning Policy Resources Client Provisioning Portal | Reso       | ources                           |                          |              |                       |            | Selec               | ted 0 Total 16 🕃 |
| *          |                                                                 | 🖉 Edit     | + Add 🔿 📋 Duplicate 🍵 D          | Pelete                   |              |                       |            |                     | AII V 🛛 🖓        |
| 0          |                                                                 |            | Agent resources from Cisco site  |                          | T            | ype ~                 | Version    | Last Update         | Description      |
| <b>a</b> o |                                                                 |            | Agent resources from local disk  |                          | v            | VinSPWizard           | 3.2.0.1    | 2023/07/04 06:54:02 | Supplicant Prov  |
| -file      |                                                                 |            | Native Supplicant Profile        |                          | N            | lative Supplicant Pro | Not Applic | 2016/10/07 04:01:12 | Pre-configurec   |
|            |                                                                 |            | Agent Configuration              |                          | N            | lative Supplicant Pro | Not Applic | 2023/07/04 07:55:16 | Pre-configurec   |
| ?          |                                                                 |            | Agent Posture Profile            |                          | N            | MacOsXSPWizard        | 2.7.0.1    | 2023/07/04 06:54:02 | Supplicant Prov  |
|            |                                                                 |            | AMP Enabler Profile              | 5.1.3.062                | c            | SiscoSecureClientDe   | 5.1.3.62   | 2024/05/08 10:20:06 | Cisco Secure C   |
|            |                                                                 |            | CiscoSecureClientDesktopLinux 5. | .1.3.062                 | c            | SiscoSecureClientDe   | 5.1.3.62   | 2024/05/08 10:31:28 | Cisco Secure C   |
|            |                                                                 |            | CiscoSecureClientComplianceMod   | duleWindows 4.3.4015.819 | 92 0         | SiscoSecureClientCo   | 4.3.4015   | 2024/05/08 10:26:57 | Cisco Secure (   |
|            |                                                                 |            | CiscoSecureClientComplianceMod   | duleLinux 4.3.3139.0     | c            | SiscoSecureClientCo   | 4.3.3139.0 | 2024/05/08 10:34:00 | Cisco Secure C   |
|            |                                                                 |            | CiscoAgentlessWindows 5.0.0306   | 1                        | c            | iscoAgentlessWind     | 5.0.3061.0 | 2023/07/04 06:54:10 | With CM: 4.3.3   |
|            |                                                                 |            | CiscoAgentlessOSX 5.0.03061      |                          | c            | SiscoAgentlessOSX     | 5.0.3061.0 | 2023/07/04 06:54:14 | With CM: 4.3.3   |
|            |                                                                 |            | CiscoTemporalAgentWindows 5.0.   | .03061                   | c            | SiscoTemporalAgent    | 5.0.3061.0 | 2023/07/04 06:54:03 | With CM: 4.3.3   |
|            |                                                                 |            | CiscoTemporalAgentOSX 5.0.0306   | 51                       | c            | iscoTemporalAgent     | 5.0.3061.0 | 2023/07/04 06:54:07 | With CM: 4.3.3   |

步驟 15. 導航到Work Centers > Posture > Client Provisioning > Resources。按一下Add。選擇Agent resources from local disk。

ISE\_Upload\_Resource

## 步驟 15.1.選擇Cisco Provided Package。點選Choose File上傳cisco-secure-client-linux64-5.1.3.62-webdeploy-k9.pkg。按一下Submit。

| ≡                | dentity Services E                                         | ngine                                                                 |                                                   | Work Cente                                                           | rs / Posture                       |                     |                                        | Q | ۵ | 0 | Q | 8 |
|------------------|------------------------------------------------------------|-----------------------------------------------------------------------|---------------------------------------------------|----------------------------------------------------------------------|------------------------------------|---------------------|----------------------------------------|---|---|---|---|---|
| 月<br>田<br>同<br>火 | Bookmarks<br>Dashboard<br>Context Visibility<br>Operations | Client Provisioning Policy<br>Resources<br>Client Provisioning Portal | Agent Resources From Local<br>Agent Resources Fro | Disk > Agent Resources From Local D<br>om Local Disk                 | sk                                 |                     |                                        |   |   |   |   |   |
| 0<br>Ao<br>Ali   | Policy<br>Administration<br>Work Centers                   |                                                                       | Category                                          | Cisco Provided Package                                               | epłoy-k9.pkg                       |                     |                                        |   |   |   |   |   |
| •                | Interactive Help                                           |                                                                       | Submit                                            | Agent Uploaded Resour     Name     CiscoSecureClientDesktopLi Cancel | C0S<br>Type<br>CiscoSecureClientDe | Version<br>5.1.3.62 | Description Cisco Secure Client for II |   |   |   |   |   |

ISE\_Upload\_Resources\_1

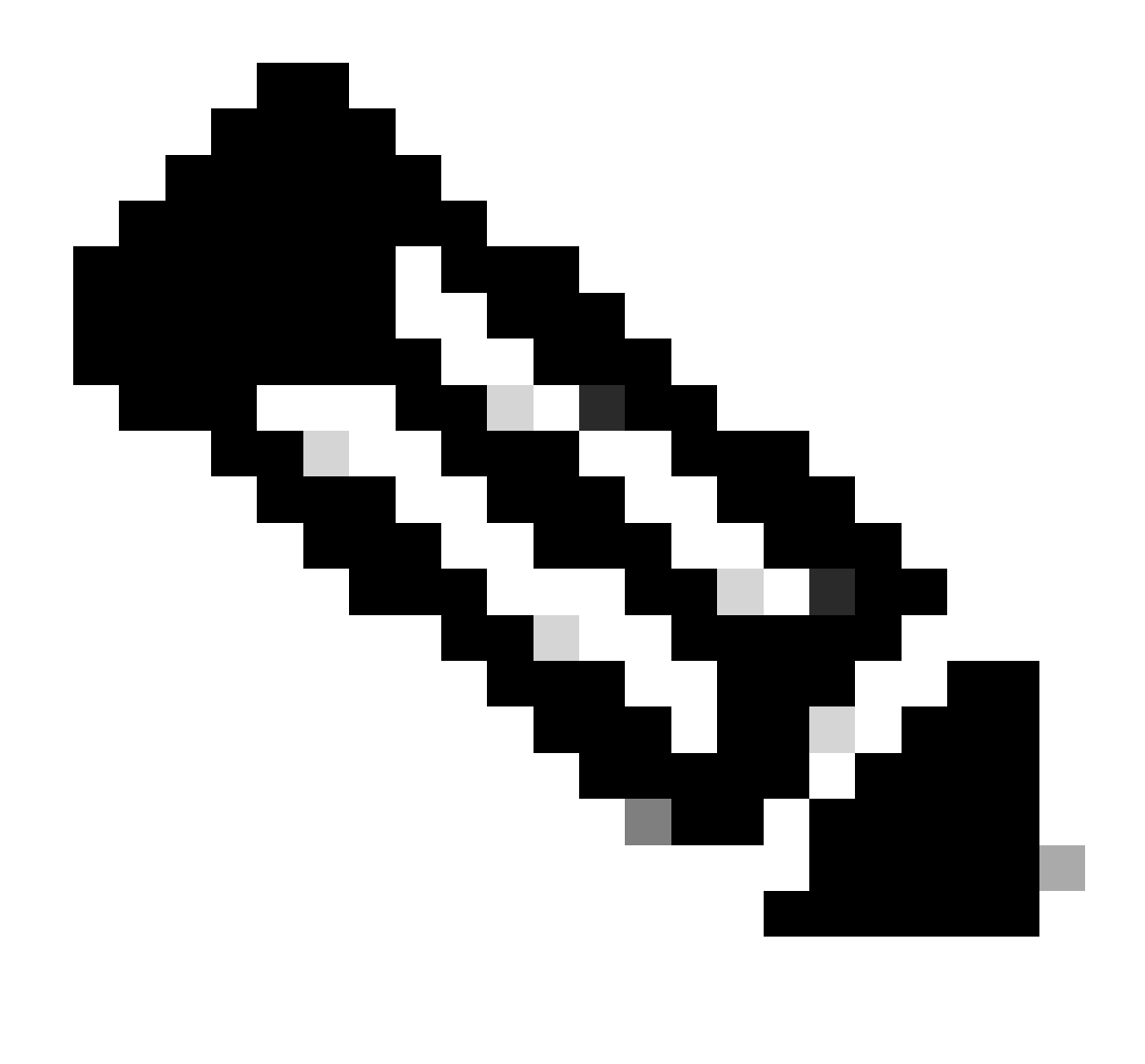

註:重複步驟14上傳cisco-secure-client-linux64-4.3.3139.0-isecompliance-webdeploy-k9.pkg。

步驟 16. 導航到Work Centers > Posture > Client Provisioning > Resources。按一下Add。選擇Agent Posture Profile。

| = :  | diale Identity Services Engine       |                     |                         |                   | Work Cent  | ers / Posture       |                            |                     |          |
|------|--------------------------------------|---------------------|-------------------------|-------------------|------------|---------------------|----------------------------|---------------------|----------|
| щ    | Overview Network Devices             | Client Provisioning | Policy Elements         | Posture Policy    | Policy     | Sets Troubleshoo    | t Reports Settings         | 1                   |          |
| E A  | Client Provisioning Policy Resources | Resources           |                         |                   |            |                     |                            |                     |          |
| ×    | Client Provisioning Portal           |                     |                         |                   |            |                     |                            | Selected 0 Total 16 | S C      |
| 0    |                                      | 🖉 Edit 🛛 🕂 Add 🔿    | Duplicate 🍵 De          | elete             |            |                     |                            | $_{\rm AII}\sim$    | $\nabla$ |
|      |                                      | Agent res           | sources from Cisco site | ,                 | Version    | Last Update         | Description                |                     |          |
| 40   |                                      | Agent res           | sources from local disk | oSecureClientDe   | 5.1.3.62   | 2024/05/08 10:31:28 | Cisco Secure Client for Ii |                     |          |
| -fil |                                      | Native Su           | pplicant Profile        | ve Supplicant Pro | Not Applic | 2016/10/07 04:01:12 | Pre-configured Native S    |                     |          |
|      |                                      | Agent Co            | nfiguration             | oSecureClientCo   | 4.3.3139.0 | 2024/05/08 10:34:00 | Cisco Secure Client Linu   |                     |          |
| ?    |                                      | Agent Por           | sture Profile           | ntProfile         | Not Applic | 2024/05/08 10:37:17 |                            |                     |          |
|      |                                      | AMP Enal            | bler Profile            | ntProfile         | Not Applic | 2024/05/16 15:15:49 |                            |                     |          |

ISE\_Add\_Agent\_Posture\_Profile

#### 步驟 16.1.提供Name, Server name rules(並將其余的保留為預設值)。按一下Save。

# 名稱:linux\_agent\_profile

### 伺服器名稱規則:\*.example.com

| ≡ :8  | sco Identity                                | Services Engine |                                                                                                    |                 | Wa             | ork Centers / | Posture                            |              |          |  |
|-------|---------------------------------------------|-----------------|----------------------------------------------------------------------------------------------------|-----------------|----------------|---------------|------------------------------------|--------------|----------|--|
| Щ     | Overview                                    | Network Devices | Client Provisioning                                                                                    | Policy Elements | Posture Policy | Policy Sets   | Troubleshoot                       | Reports      | Settings |  |
| Ⅲ<br> | Client Provis<br>Resources<br>Client Provis | ioning Policy   | ISE Posture Agent Profile Set<br>Agent Posture Profil<br>Name *<br>linux_agent_profile<br>Description: | e               |                |               |                                    |              |          |  |
| (?)   |                                             |                 | Agent Behavior Parameter Enable debug log                                                              |                 | Value<br>No V  | D             | escription<br>nables the debug log | on the agent |          |  |

ISE\_Add\_Agent\_Posture\_Profile\_1

| ≡ :: | Identity Services Engine                |                                |                         | Work Centers / I | Posture                                                            |                                                              |                                                                                                    |
|------|-----------------------------------------|--------------------------------|-------------------------|------------------|--------------------------------------------------------------------|--------------------------------------------------------------|----------------------------------------------------------------------------------------------------|
| щ    | Overview Network Devices                | s Client Provisioning Policy I | Elements Posture Policy | Policy Sets      | Troubleshoot                                                       | Reports                                                      | Settings                                                                                                    |
|      | Client Provisioning Policy<br>Resources | Posture Protocol               |                         |                  |                                                                    |                                                              |                                                                                                    |
| ×    | Client Provisioning Portal              | Parameter                      | Value                   |                  | Description                                                        |                                                              |                                                                                                    |
| 0    |                                         | PRA retransmission time        | 120 secs                |                  | This is the age<br>communication                                   | nt retry period<br>n failure                                 | if there is a Passive Reassessment                                                                                       |
| a.   |                                         | Retransmission Delay ()        | 60 secs                 |                  | Time (in secon                                                     | ids) to wait bef                                             | ore retrying.                                                                                                    |
| ส์เ  |                                         | Retransmission Limit ①         | 4                       |                  | Number of retr                                                     | ies allowed for                                              | r a message.                                                                                                    |
| ?    |                                         | Discovery host ()              |                         |                  | Enter any IP ad<br>detects and re<br>portal.                       | ddress or FQDM<br>directs that htt                           | I that is routed through a NAD. The NAD<br>p traffic to the Client Provisioning                                          |
|      |                                         | Discovery Backup Server List   | Choose                  |                  | By default, An<br>PSNs sequenti<br>as the backup<br>discovery prob | yConnect send<br>ally if the PSN<br>list and restric<br>ses. | s discovery probes to all the Cisco ISE<br>is unreachable. Choose specific PSNs<br>t the nodes to which AnyConnect sends |
|      |                                         | Server name rules * ①          | •.example.com           |                  | A list of wildca<br>servers that th                                | irded, comma-<br>e agent can co                              | separated names that defines the<br>nnect to. E.g. " *.cisco.com"                                                        |
|      |                                         | Call Home List 🕕               |                         |                  | A list of IP add<br>that the agent<br>endpoint does                | iresses, that de<br>will try to conn<br>n't respond for      | prines the all the Policy service nodes<br>tect to if the PSN that authenticated the<br>some reason.                     |
|      |                                         | Back-off Timer ()              | 30 secs                 |                  | Agent will con<br>targets and pr<br>packets till this              | tinuously try to<br>eviously conne<br>s max time limi        | reach discovery targets (redirection<br>cted PSNs) by sending the discovery<br>t is reached                              |
|      |                                         |                                |                         |                  |                                                                    |                                                              | Cancel Save                                                                                                    |

ISE\_Add\_Agent\_Posture\_Profile\_2

### 步驟 17. 導航到Work Centers > Posture > Client Provisioning > Resources。按一下Add。選擇Agent Configuration。

| ≡ :   | listo Identity Services Engine          |                     |                          |                   | Work Cent  | ers / Posture       |                     |          |                   |   |
|-------|-----------------------------------------|---------------------|--------------------------|-------------------|------------|---------------------|---------------------|----------|-------------------|---|
| щ     | Overview Network Devices                | Client Provisioning | Policy Elements          | Posture Policy    | Policy S   | Sets Troubleshoo    | ot Reports S        | Settings |                   |   |
| 10    | Client Provisioning Policy<br>Resources | Resources           | ;                        |                   |            |                     |                     |          |                   |   |
| ×     | Client Provisioning Portal              |                     |                          |                   |            |                     |                     | Se       | lected 0 Total 16 | Ø |
| 0     |                                         | 🖉 Edit 🕂 Add 🔿      | 🗋 Duplicate 🏾 🍵 De       | lete              |            |                     |                     |          | ali $\sim$        | V |
| 8.    |                                         | Agent r             | esources from Cisco site | ,                 | Version    | Last Update         | Description         |          |                   |   |
|       |                                         | Agent r             | esources from local disk | oSecureClientDe   | 5.1.3.62   | 2024/05/08 10:31:28 | Cisco Secure Client | for li   |                   |   |
| -file |                                         | Native S            | upplicant Profile        | ve Supplicant Pro | Not Applic | 2016/10/07 04:01:12 | Pre-configured Nati | ve S     |                   |   |
|       |                                         | Agent C             | onfiguration             | oSecureClientCo   | 4.3.3139.0 | 2024/05/08 10:34:00 | Cisco Secure Client | Linu     |                   |   |
| ?     |                                         | Agent P             | osture Profile           | ntProfile         | Not Applic | 2024/05/08 10:37:17 |                     |          |                   |   |
|       |                                         | AMP En              | abler Profile            | ntProfile         | Not Applic | 2024/05/16 15:15:49 |                     |          |                   |   |

ISE增加代理配置

#### 步驟 17.2.配置詳細資訊:

- 選取代理程式套件: CiscoSecureClientDesktopLinux 5.1.3.062
- 名稱: linux\_agent\_config
- 合規性模組:CiscoSecureClientComplianceModuleLinux 4.3.3139.0
- 核取核取方塊 VPN, Diagnostic and Reporting Tool
- 配置檔案選擇ISE終端安全評估:linux\_agent\_profile

### 按一下Submit。

| ≡ % | dentity       | Services Engine |                                       |                           |                           |                   | Work Cent    | ers / Postu | re         |
|-----|---------------|-----------------|---------------------------------------|---------------------------|---------------------------|-------------------|--------------|-------------|------------|
| Щ   | Overview      | Network Devices | <b>Client Provisioning</b>            | Policy Elements           | Posture Policy            | Policy Sets       | Troubleshoot | Reports     | Settings   |
|     | Client Provis | ioning Policy   |                                       |                           |                           |                   | 1            |             |            |
| 14  | Resources     |                 | * Select Agent Package:               | Cit                       | scoSecureClientDesktopLin | nux 5.1.3.062 🗸 🗸 |              |             |            |
| *   | Client Provis | ioning Portal   | * Configuration<br>Name:              |                           |                           |                   |              |             |            |
| U   |               |                 | linux_agent_config                    |                           |                           |                   |              |             |            |
| 80  |               |                 | Description:                          |                           |                           |                   |              |             |            |
| สเ  |               |                 |                                       | <i>i</i>                  |                           |                   |              |             |            |
|     |               |                 | Description Value N                   | otes                      |                           |                   |              |             |            |
|     |               |                 | * Compliance<br>Module CiscoSecu      | reClientComplianceModulel | Linux 4.3.∽               |                   |              |             |            |
|     |               |                 | Cisco Secure Client                   | Module Selection          |                           |                   |              |             |            |
|     |               |                 | ISE Posture 🔽                         |                           |                           |                   |              |             |            |
|     |               |                 | Secure<br>Firewall                    |                           |                           |                   |              |             |            |
|     |               |                 | Network Disibility                    |                           |                           |                   |              |             |            |
|     |               |                 | Diagnostic<br>and Reporting 🗹<br>Tool |                           |                           |                   |              |             |            |
|     |               |                 |                                       |                           |                           |                   |              |             |            |
|     |               |                 | Profile Selection                     |                           |                           |                   |              |             |            |
|     |               |                 | * ISE Posture linux_ager              | t_profile                 | ~                         |                   |              | Su          | ubmit Canc |

ISE\_Add\_Agent\_Configuration\_1

步驟 18. 導航到Work Centers > Posture > Client Provisioning > Client Provisioning Policy。在任何規則名稱的末尾按一下Edit 。選擇 Insert new policy below。

| = -                                                                | diale Identity                            | Services        | Engine  |                                                          |                                                                                                    |                                                                                                    |                                                                                                    |                    |                                                                                                    |                                                                       |                                                                                                    | Wo                                                                                                 | ork Ce                                                                         | enters / Postu                                                                          | e                                |      |        |                                                            |        |  |
|--------------------------------------------------------------------|-------------------------------------------|-----------------|---------|----------------------------------------------------------|----------------------------------------------------------------------------------------------------|----------------------------------------------------------------------------------------------------|----------------------------------------------------------------------------------------------------|--------------------|----------------------------------------------------------------------------------------------------|-----------------------------------------------------------------------|----------------------------------------------------------------------------------------------------|----------------------------------------------------------------------------------------------------|--------------------------------------------------------------------------------|-----------------------------------------------------------------------------------------|----------------------------------|------|--------|------------------------------------------------------------|--------|--|
| щ                                                                  | Overview                                  | Network         | Devices | Clie                                                     | ent Provi                                                                                                    | sioning                                                                                                    | Policy Elemen                                                                                                    | its                | Posture Policy                                                                                                    | ,                                                                     | Policy Sets                                                                                                    | Trouble                                                                                            | eshoot                                                                         | Reports                                                                                 | Settings                         |      |        |                                                            |        |  |
| 111<br>131<br>141<br>141<br>141<br>141<br>141<br>141<br>141<br>141 | Client Provi<br>Resources<br>Client Provi | isioning Policy | ]       | C<br>Defi<br>For<br>For<br>Intel<br>For<br>Mac<br>If you | lient<br>Agent Cor<br>Native Suy<br>dows Age<br>1 architect<br>Windows<br>2 ARM64 p<br>bu configui<br>nout an AR | Provision<br>figuration: v<br>pplicant Con<br>nt, Mac Age<br>ures. Mac pu<br>Agent ARM6<br>iolicies require<br>an ARM64 conditi | ioning Policy to deter<br>ersion of agent, as<br>figuration: wizard p<br>nt, Mac Temporal a<br>blicies run the sam<br>4 policies, configu<br>e no Other Condil<br>c client provisioning<br>n. This is because | miningent<br>profi | cy<br>e what users will recc<br>profile, agent compli<br>le and/or wizard. Dra<br>Mac Agentiess policie<br>cxage for both archit<br>ession: OS-Architect<br>a arm64 configuration<br>licy for an OS, ensure<br>endpoint is matched | eive up<br>ance<br>g and<br>ecture<br>ure E0<br>s.<br>e that<br>seque | pon login and use<br>module, and/or ag<br>drop rules to chan<br>port ARM64. Wini<br>39.<br>2UALS arm64 in ti<br>the ARM64 policy<br>entially with the po | session in<br>ent custor<br>age the orn<br>tows polic<br>to Other C<br>is at the b<br>licies liste | nitiation<br>mizatior<br>der.<br>ies run<br>condition<br>op of th<br>d in this | :<br>package.<br>separate packages<br>ns column.<br>ie conditions list, al<br>s window. | for ARM4 and<br>read of policies |      |        |                                                            |        |  |
|                                                                    |                                           |                 |         | $\sim$                                                   |                                                                                                    |                                                                                                    |                                                                                                    |                    |                                                                                                    |                                                                       |                                                                                                    |                                                                                                    |                                                                                |                                                                                         |                                  |      |        |                                                            |        |  |
| ?                                                                  |                                           |                 |         |                                                          |                                                                                                    | Rule Name                                                                                                    | •                                                                                                    |                    | Identity Groups                                                                                                    |                                                                       | Operating Syste                                                                                                    | ms                                                                                                 |                                                                                | Other Conditions                                                                        |                                  |      | Resul  | ts                                                         |        |  |
|                                                                    |                                           |                 |         | 8                                                        |                                                                                                    | IOS                                                                                                    |                                                                                                    | H                  | Any                                                                                                    | and                                                                   | Apple IOS All                                                                                                    |                                                                                                    | and                                                                            | Condition(s)                                                                            |                                  | then | Cisco- | ISE-NSP                                                    | Edit 🗸 |  |
|                                                                    |                                           |                 |         | 8                                                        |                                                                                                    | Android                                                                                                    |                                                                                                    | If                 | Any                                                                                                    | and                                                                   | Android                                                                                                    |                                                                                                    | and                                                                            | Condition(s)                                                                            |                                  | then | Cisco- | ISE-NSP                                                    | Editis |  |
|                                                                    |                                           |                 |         |                                                          |                                                                                                    |                                                                                                    |                                                                                                    |                    |                                                                                                    |                                                                       |                                                                                                    |                                                                                                    |                                                                                |                                                                                         |                                  |      | 1      | Duplicate above<br>Duplicate below<br>Insert new policy ab | low    |  |

#### 步驟 18.1. 配置詳細資訊:

規則名稱:Linux

作業系統:Linux All

#### 結果:linux\_agent\_config

#### 按一下Done 和Save。

| =                                          | dentity Services Engine                                               |                                                                                                    |                                                                                                    | Work C                                                                                                    | enters / Posture                                                                                                    |                                                                       |                            |
|--------------------------------------------|-----------------------------------------------------------------------|----------------------------------------------------------------------------------------------------|----------------------------------------------------------------------------------------------------|----------------------------------------------------------------------------------------------------|----------------------------------------------------------------------------------------------------|-----------------------------------------------------------------------|----------------------------|
| Ц                                          | Overview Network Devices                                              | Client Provisioning Policy Elemen                                                                                                    | ts Posture Policy                                                                                                    | Policy Sets Troubleshoe                                                                                                    | ot Reports Settings                                                                                                    |                                                                       |                            |
| 田<br> 10<br> 火<br> 10<br> 10<br> 10<br> 10 | Client Provisioning Policy<br>Resources<br>Client Provisioning Portal | Client Provisioning Policy to deter<br>For Agent Configuration: version of agent, ag<br>For Native Supplicant Configuration: wizard p<br>Windows Agent, Mac Agent, Mac Temporal a<br>Intel architectures. Mac Agent, Mac Temporal a<br>For Windows Agent ARM64 policies : configur<br>Mac ARM64 policies require no Other Condit<br>If you configure an ARM64 client provisioning<br>without an ARM64 condition. This is because | mine what users will receive<br>ent profile, agent complianc<br>rofile and/or wizard. Drag ar<br>and Mac Agentless policies si<br>a package for both architecture<br>ions arm64 configurations.<br>p policy for an 0%, ensure th<br>an endpoint is matched seq | upon login and user session initiatio<br>ie module, and/or agent customizatio<br>nd drop rules to change the order.<br>iupport ARM64. Windows policies ru<br>ures.<br>EQUALS arm64 in the Other Conditi<br>at the ARM64 policy is at the top of<br>quentially with the policies listed in ti | on:<br>on package.<br>n separate packages for ARM4 and<br>ons column.<br>the conditions list, ahead of policies<br>his window. |                                                                       |                            |
| ?                                          |                                                                       | Rule Name II 2 IOS II 2 Android II 2 Linux                                                                                                    | Identity Groups           Id         Any         and           Id         Any         and           Id         Any         and                                                                                                    | Operating Systems d Apple IOS All and d Android and d Linux All and                                                                                                    | Other Conditions<br>Condition(s)<br>Condition(s)<br>Condition(s)                                                               | Results then Cisco-ISE-NSP then Cisco-ISE-NSP then linux_agent_config | Edit ~<br>Edit ~<br>Edit ~ |

ISE\_Add\_New\_Provising\_Policy\_1

### 步驟 19. 導航到Work Centers > Posture > Policy Elements > Conditions > File。按一下Add。

| =           | dentity Services Engine                                    | Work Centers / Posture                                                                       |                          |
|-------------|------------------------------------------------------------|----------------------------------------------------------------------------------------------|--------------------------|
| щ           | Overview Network Devices                                   | Client Provisioning Policy Elements Posture Policy Policy Sets Troubleshoot Reports Settings |                          |
| 三<br>同<br>火 | Conditions V<br>Anti-Malware<br>Anti-Spyware<br>Anti-Virus | Q View 2 Edi + Add Duplicate Collection                                                      | Selected 0 Total 385 💋 🔕 |
|             | Compound                                                   | Name Description File name Condition Type                                                    |                          |
| 40          | Dictionary Compound                                        | pc_XP64_X812797052_M513 Cisco Predefined Check: SYSTEM_PROGRAMS\C Cisco-Defined              | 1                        |
| mil         | Dictionary Simple                                          | pc_W8_64_XB3124275_MS Clsco Predefined Check: SYSTEM_ROOT\sysnativ Clsco-Defined             |                          |
|             | External DataSource                                        | pc_Vista_K02093294_MS13 Cisco Predefined Check: SYSTEM_32\Imagehlp.dll Cisco-Defined         |                          |
| ?           | File                                                       | pc_W81_64_K83032889_M Clsco Predefined Check: SYSTEM_ROOT\sysnativ Clsco-Defined             |                          |
|             | Firewall                                                   | pc_Vista64_X8925902_MS0 Cisco Predefined Check: SYSTEM_ROOT\winsxs\a Cisco-Defined           |                          |
|             | Hardware Attributes                                        | pc_W10_64_1709_K845803 Clsco Predefined Check: SYSTEM_ROOT\sysnativ Clsco-Defined            |                          |
|             | Registry                                                   | pc_XP_K52653956_M512-0 Cisco Predefined Check: SYSTEM_32(Wintrust.dll Cisco-Defined          |                          |
|             | Script                                                     | pc_WIL_XB28P2074_MS13 Cisco Predefined Check: SYSTEM_32(Scrun.dll Cisco-Defined              |                          |
|             | Service                                                    | pc_W10_64_1909_K850139 Cisco Predefined Check: SYSTEM_ROOT\SysWO Cisco-Defined               |                          |
|             | U58                                                        | pc_W7_K82681578_M512 Cisco Predefined Check: SYSTEM_32(Win32k.sys Cisco-Defined              |                          |
|             | Remediations >                                             | pc_W10_K83081436_MS15 Cisco Predefined Check: SYSTEM_321Edgehtml.dll Cisco-Defined           |                          |
|             | Regularments                                               | pc_Will_64_Killo042553_M Cisco Predefined Check: SYSTEM_ROOT\sysnativ Cisco-Defined          |                          |
|             | Allowed Protocols                                          | pc_W8_64_X82727528_M5 Cisco Predefined Check: SYSTEM_ROOT\sysnativ Cisco-Defined             |                          |
|             | Authorization Profiles                                     | pc_W8_64_X82992611_MS Cisco Predefined Check: SYSTEM_ROOT\sysnativ Cisco-Defined             |                          |
|             | Downloadable ACLs                                          | pc_W7_K83078601_M515 Cisco Predefined Check: SYSTEM_321Win32k.sys Cisco-Defined              |                          |

 $ISE\_Add\_New\_File\_Condition$ 

步驟 19.1. 配置詳細資訊:

名稱:linux\_demo\_file\_exist

作業系統:Linux All

檔案型別:檔案存在

檔案路徑:home, Desktop/test.txt

檔案運算子:存在

按一下Submit。

| ≡ | dentity Services Engine                                                                                                    |                                                                                                    |                 |                |             | Work Cen     | ters / Post | ure      |        |        |
|---|----------------------------------------------------------------------------------------------------|----------------------------------------------------------------------------------------------------|-----------------|----------------|-------------|--------------|-------------|----------|--------|--------|
| н | Overview Network Devices                                                                                                    | Client Provisioning                                                                                                    | Policy Elements | Posture Policy | Policy Sets | Troubleshoot | Reports     | Settings |        |        |
|   | Cenditions V<br>Anti-Malvare<br>Anti-Spyvare<br>Anti-Vius<br>Application<br>Compound<br>Dictionary Compound<br>Dictionary Simple<br>Disk Encryption<br>External DataSource<br>File<br>Firewall<br>Hardware Attributes<br>Patich Management<br>Registry<br>Script<br>Service | File Conditions List > New F<br>File Condition<br>Name *<br>Description<br>* Operating System<br>Compliance Module A<br>* File Type<br>* File Path<br>* File Operator | ile Condition   | <br><br><br>   | test.txt    | ]            |             |          | Submit | Cancel |
|   | Remediations > Requirements Allowed Protocols Authorization Profiles Downloadsble ACLs                                                                                                    |                                                                                                    |                 |                |             |              |             |          |        |        |

ISE\_Add\_New\_File\_Condition\_1

步驟 20. 導航到Work Centers > Posture > Policy Elements > Requirements。在任何規則名稱的末尾按一下Edit 。選擇Insert new Requirement。

| =        | dender Identity Services E      | Engine                       |                    |                                                |        |               |         |                    | Work  | Centers / P  | osture  |                                  |      |                        |        |          |
|----------|---------------------------------|------------------------------|--------------------|------------------------------------------------|--------|---------------|---------|--------------------|-------|--------------|---------|----------------------------------|------|------------------------|--------|----------|
| н        | Bookmarks                       | Overview                     | Network Devices    | Client Provisioning                            | Policy | Elements      | Posture | Policy Policy Sets | Tro   | oubleshoot   | Reports | Settings                         |      |                        |        |          |
| 5<br>1   | Dashboard<br>Context Visibility | Conditions<br>Anti-Malw      | ÷                  |                                                |        |               |         |                    |       |              |         | Guide Me                         |      |                        |        |          |
| $\times$ | Operations                      | Anti-Spyw                    | rare               | Requirements                                   |        |               |         |                    |       |              |         |                                  |      |                        |        |          |
| 0        | Policy                          | Anti-Virus<br>Applicatio     | n                  | Name                                           |        | Operating Sys | tem     | Compliance Module  |       | Posture Type | •       | Conditions                       |      | Remediations Actions   |        |          |
| <b>a</b> | Administration                  | Compound                     |                    | Any_AV_Installation_Win                        | for    | Windows All   | using   | 3.x or earlier     | using | Agent        | met if  | ANY_av_win_inst                  | then | Message Text Only      | Edit 🖂 |          |
|          | Hack Contern                    | Dictionary                   | Compound           | Any_AV_Definition_Win                          | for    | Windows All   | using   | 3.x or earlier     | using | Agent        | met if  | ANY_av_win_def                   | then | AnyAVDefRemediationWin | Edit   | Duplicat |
| mili     | WORK Centers                    | Dictionary<br>Dick Force     | Simple             | Any_AS_Installation_Win                        | for    | Windows All   | using   | 3.x or earlier     | using | Agent        | met if  | ANY_as_win_inst                  | then | Message Text Only      | Edit   | Insert n |
|          |                                 | External D                   | ataSource          | Any_AS_Definition_Win                          | for    | Windows All   | using   | 3.x or earlier     | using | Agent        | met if  | ANY_ss_win_def                   | then | AnyASDefRemediationWin | Edit   | Delete   |
| (2)      | interactive Help                | File                         |                    | Any_AV_Installation_Mac                        | for    | Mac OSX       | using   | 3.x or earlier     | using | Agent        | met if  | ANY_av_mac_inst                  | then | Message Text Only      | Edit 😔 | T        |
|          |                                 | Firewall                     |                    | Any_AV_Definition_Mac                          | for    | Mac OSX       | using   | 3.x or earlier     | using | Agent        | met if  | ANY_av_mac_def                   | then | AnyAVDefRemediationMac | Edit 🤟 |          |
|          |                                 | Hardware                     | Attributes         | Any_AS_Installation_Mac                        | for    | Mac OSX       | using   | 3.x or earlier     | using | Agent        | met if  | ANY_as_mac_inst                  | then | Message Text Only      | Edit 🤟 |          |
|          |                                 | Patch Mar                    | agement            | Any_AS_Definition_Mac                          | for    | Mac OSX       | using   | 3.x or earlier     | using | Agent        | met if  | ANY_as_mac_def                   | then | AnyASDefRemediationMac | Edit 🛩 |          |
|          |                                 | Script                       |                    | Any_AM_Installation_Win                        | for    | Windows All   | using   | 4.x or later       | using | Agent        | met if  | ANY_am_win_inst                  | then | Message Text Only      | Edit 🛩 |          |
|          |                                 | Service                      |                    | Any_AM_Definition_Win                          | for    | Windows All   | using   | 4.x or later       | using | Agent        | met if  | ANY_am_win_def                   | then | AnyAMDefRemediationWin | Edit 🤟 |          |
|          |                                 | US8                          |                    | Any_AM_Installation_Mac                        | for    | Mac OSX       | using   | 4.x or later       | using | Agent        | met if  | ANY_am_mac_inst                  | then | Message Text Only      | Edit 😔 |          |
|          |                                 |                              |                    | Any_AM_Definition_Mac                          | for    | Mac OSX       | using   | 4.x or later       | using | Agent        | met if  | ANY_am_mac_def                   | then | AnyAMDefRemediationMac | Edit 👻 | 1        |
|          |                                 | Remediation                  | • >                | Any_AM_Installation_Lin                        | for    | Linux All     | using   | 4.x or later       | using | Agent        | met if  | ANY_am_lin_inst                  | then | Select Remediations    | Edit 😔 |          |
|          |                                 | Requirements                 |                    | Any_AM_Definition_Lin                          | for    | Linux All     | using   | 4.x or later       | using | Agent        | met if  | ANY_am_lin_def                   | then | Select Remediations    | Edit 😔 |          |
|          |                                 | Allowed Prot                 | ocols              | US0_Block                                      | for    | Windows All   | using   | 4.x or later       | using | Agent        | met if  | USB_Check                        | then | USB_Block              | Edit 🤟 |          |
|          |                                 | Authorization<br>Downloadabl | Profiles<br>e ACLs | Default_AppVis_Requiren<br>ent_Win             | for    | Windows All   | using   | 4.x or later       | using | Agent        | met if  | Default_AppVis_Co<br>ndition_Win | then | Select Remediations    | Edit 🤟 |          |
|          |                                 |                              |                    | Default_AppVis_Requiren<br>ent_Mac             | n for  | Mac OSX       | using   | 4.x or later       | using | Agent        | met if  | Default_AppVis_Co<br>ndition_Mac | then | Select Remediations    | Edit 🔗 |          |
|          |                                 |                              |                    | Default_Hardware_Attribu<br>es_Requirement_Win | it for | Windows All   | using   | 4.x or later       | using | Agent        | met if  | Hardware_Attribute<br>s_Check    | then | Select Remediations    | Edit 🤟 |          |
|          |                                 |                              |                    | Default_Hardware_Attributes_Requirement_Mac    | it for | Mac OSX       | using   | 4.x or later       | using | Agent        | met if  | Hardware_Attribute<br>s_Check    | then | Select Remediations    | Edit 🤟 |          |

ISE\_Add\_New\_Posture\_Requirement

#### 步驟 20.1. 配置詳細資訊:

名稱:Test\_exist\_linux

作業系統:Linux All

合規性模組:4.x或更高版本

狀態型別:代理

條件:linux\_demo\_file\_exist

按一下Done 和Save。

| ≡ ;      | Indentity Services Engine       |                                                                                                  |                                                                                                    | Work Centers / Posture                                                                                          |                                                     |             |
|----------|---------------------------------|--------------------------------------------------------------------------------------------------|----------------------------------------------------------------------------------------------------|----------------------------------------------------------------------------------------------------|-----------------------------------------------------|-------------|
|          | Overview Network Devices        | Client Provisioning Policy Elem                                                                  | ments Posture Policy Policy Sets Tr                                                                              | oubleshoot Reports Sett                                                                                         | tings                                               |             |
| <u> </u> |                                 |                                                                                                  |                                                                                                    |                                                                                                    |                                                     |             |
|          | Conditions ~                    |                                                                                                  |                                                                                                    |                                                                                                    |                                                     | ~ 0         |
| 11       | Anti-Malware                    |                                                                                                  |                                                                                                    | Guide Me                                                                                                    |                                                     |             |
| *        | Anti-Spyware                    | Requirements                                                                                     |                                                                                                    |                                                                                                    |                                                     |             |
|          | Anti-Virus                      | Name Ope                                                                                         | erating System Compliance Module                                                                                 | Posture Type 0                                                                                                  | Conditions Remediations Action                      |             |
| •        | Application                     |                                                                                                  | • •                                                                                                    |                                                                                                    |                                                     |             |
| a.       | Compound<br>Dictionary Compound | Test_exist_linux for Linux                                                                       | xx All using 4.x or later using                                                                                  | Agent met if                                                                                                    | inux_demo_file_ex then Select Remediations<br>ist   | Edit 🗸      |
| -51      | Dictionary Simple               | Any_AV_Installation_Win for Wind                                                                 | dows All using 3.x or earlier using                                                                              | Agent met if J                                                                                                  | ANY_av_win_inst then Message Text Only              | Edit 🛩      |
|          | Disk Encryption                 | Any_AV_Definition_Win for Wind                                                                   | dows All using 3.x or earlier using                                                                              | Agent met if /                                                                                                  | ANY_av_win_def then AnyAVDefRemediationWi           | Edit 🛩      |
| 0        | External DataSource             | Any_AS_Installation_Win for Wind                                                                 | dows All using 3.x or earlier using                                                                              | Agent met if /                                                                                                  | ANY_as_win_inst then Message Text Only              | Edit 🛩      |
|          | File                            | Any_AS_Definition_Win for Wind                                                                   | dows All using 3.x or earlier using                                                                              | Agent met if A                                                                                                  | ANY_as_win_def then AnyASDefRemediationWi           | Edit 🗸      |
|          | Firewall                        | Any_AV_Installation_Mac for Mac                                                                  | OSX using 3.x or earlier using                                                                                   | Agent met if A                                                                                                  | ANY_av_mac_inst then Message Text Only              | Edit ~      |
|          | Patch Management                | Any_AV_Definition_Mac for Mac                                                                    | COSX using 3.x or earlier using                                                                                  | Agent met if J                                                                                                  | ANY_av_mac_def then AnyAVDefRemediationMa           | e Edit ~    |
|          | Registry                        | Any_AS_Installation_Mac for Mac                                                                  | : OSX using 3.x or earlier using                                                                                 | Agent met if /                                                                                                  | ANY_as_mac_inst then Message Text Only              | Edit 👻      |
|          | Script                          | Any_AS_Definition_Mac for Mac                                                                    | : OSX using 3.x or earlier using                                                                                 | Agent met if J                                                                                                  | ANY_as_mac_def then AnyASDefRemediationMa           | c Edit ↔    |
|          | Service                         | Any_AM_Installation_Win for Wind                                                                 | dows All using 4.x or later using                                                                                | Agent met if /                                                                                                  | ANY_am_win_inst then Message Text Only              | Edit v      |
|          | USB                             | Any AM Definition Win for Wind                                                                   | dows All using 4.x or later using                                                                                | Agent met if A                                                                                                  | ANY am win def then AnyAMDefRemediationW            | n Edit v    |
|          |                                 | Any AM Installation Mac for Mac                                                                  | OSX using 4.x or later using                                                                                     | Agent met if A                                                                                                  | ANY am mac inst then Message Text Only              | Edit v      |
|          | Remediations                    | Any AM Definition Mac for Mac                                                                    | DSX using 4.x or later using                                                                                     | Agent met if J                                                                                                  | ANY am mac def then AnyAMDefRemediationM            |             |
|          | Requirements                    | 101 Jun 2001 101 101                                                                             | and and the second                                                                                               | - Alexandre - Alexandre - Alexandre - Alexandre - Alexandre - Alexandre - Alexandre - Alexandre - Alexandre - A | an partane and representation of the                | Eur v       |
|          | Allowed Protocols               | Note:                                                                                            |                                                                                                    |                                                                                                    |                                                     |             |
|          | Authorization Profiles          | Remediation Action is filtered based on the op<br>Remediation Actions are not applicable for App | perating system and stealth mode selection.<br>oplication Conditions (configured using the Provision By Category | or Provision By Everything options), Hardwa                                                                     | re Conditions, and External Data source conditions. |             |
|          | COMPROBIDIE PLOCS               | Remediations Actions are not applicable for Ag                                                   | Agentiess Posture type.                                                                                          |                                                                                                    |                                                     |             |
|          |                                 |                                                                                                  |                                                                                                    |                                                                                                    |                                                     | Cause Daset |
|          |                                 |                                                                                                  |                                                                                                    |                                                                                                    |                                                     | Save        |

ISE\_Add\_New\_Posture\_Requirement\_1

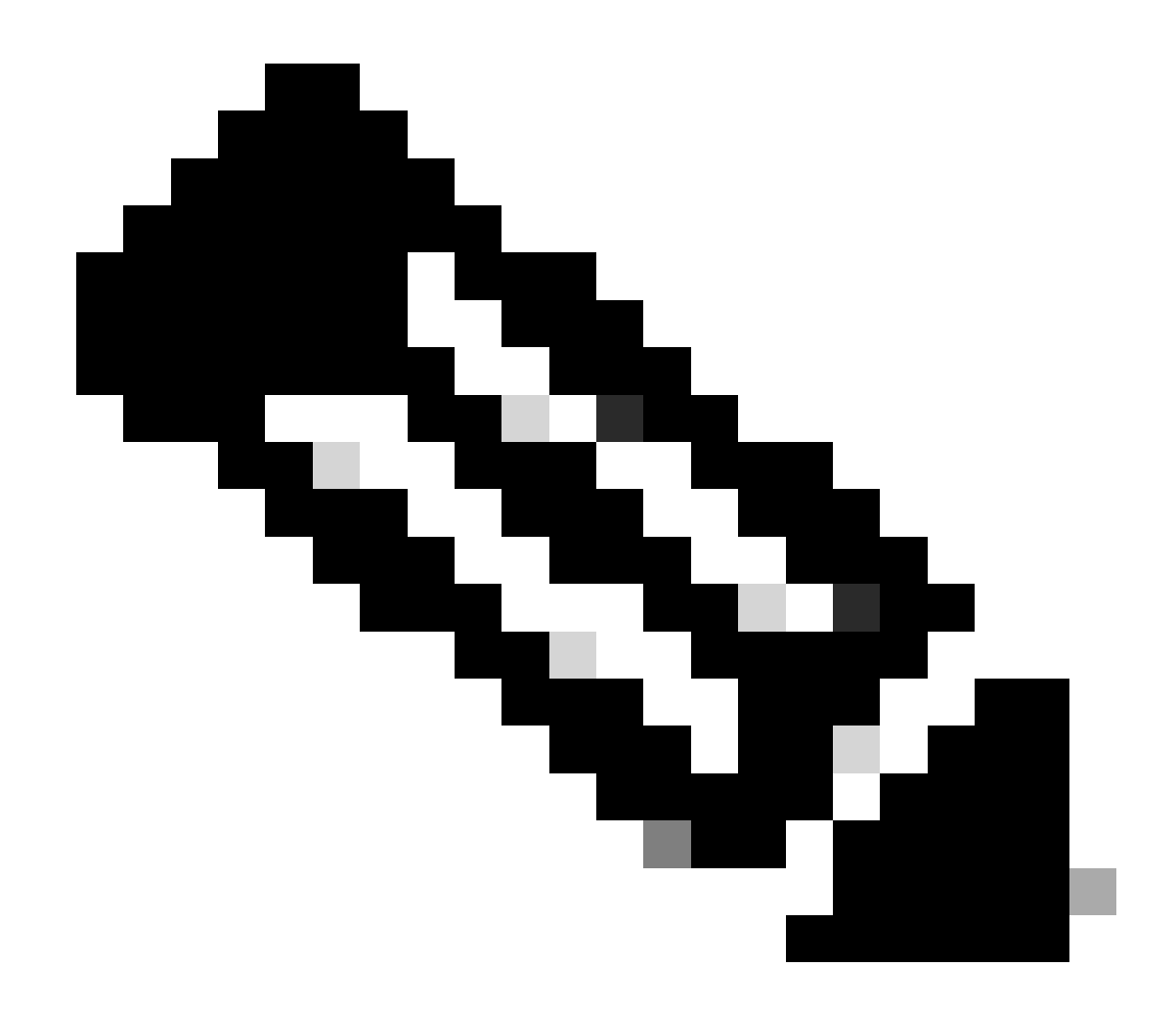

**注意**:到目前為止,Linux代理程式僅支援Shell命令檔作為修正。

步驟 21. 導航到Work Centers > Posture > Policy Elements > Authorization Profiles。按一下Add。

步驟 21.1. 配置詳細資訊:

名稱: unknown\_redirect

核取核取方塊 Web Redirection(CWA,MDM,NSP,CPP)

選取 Client Provisioning(Posture)

ACL:重定向

### 值:使用者端布建入口網站(預設)

| ≡ :                        | dentity Services Engine                                                                                                    | Work Centers / Posture                                                                                                    |
|----------------------------|----------------------------------------------------------------------------------------------------|----------------------------------------------------------------------------------------------------|
| н.                         | Overview Network Devices                                                                                                    | Client Provisioning Policy Elements Posture Policy Policy Sets Troubleshoot Reports Settings                                                                                                    |
| ■<br>は<br>※<br>●<br>■<br>。 | Conditions<br>Anti-Malware<br>Anti-Spyware<br>Anti-Virus<br>Application<br>Compound<br>Dictionary Compound<br>Dictionary Simple<br>Disk Encryption<br>External DataSource<br>File<br>Firewall<br>Hardware Attributes | Authorization Profile   * Name   unknown_redirect   Description   * Access Type   ACCESS_ACCEPT   Network Device Profile   # Cisco   Service Template   Track Movement   ①   Agentless Posture   ①   Passive Identity Tracking                                                                                                    |
|                            | Patch Management Patch Management Registry Script Service USB Remediations Requirements Allowed Protocols Authorization Profiles Downloadable ACLs                                                                   | <ul> <li>Common Tasks</li> <li>Voice Domain Permission</li> <li>Web Redirection (CWA, MDM, NSP, CPP</li> <li>Client Provisioning (Posture)</li> <li>ACL</li> <li>redirect</li> <li>Value</li> <li>Client Provisioning Portal (def: ~</li> <li>Static IP/Host name/FQDN</li> <li>Suppress Profiler CoA for endpoints in Logical Profile</li> </ul> |

ISE\_Add\_New\_Authorization\_Profile\_Redirect\_1

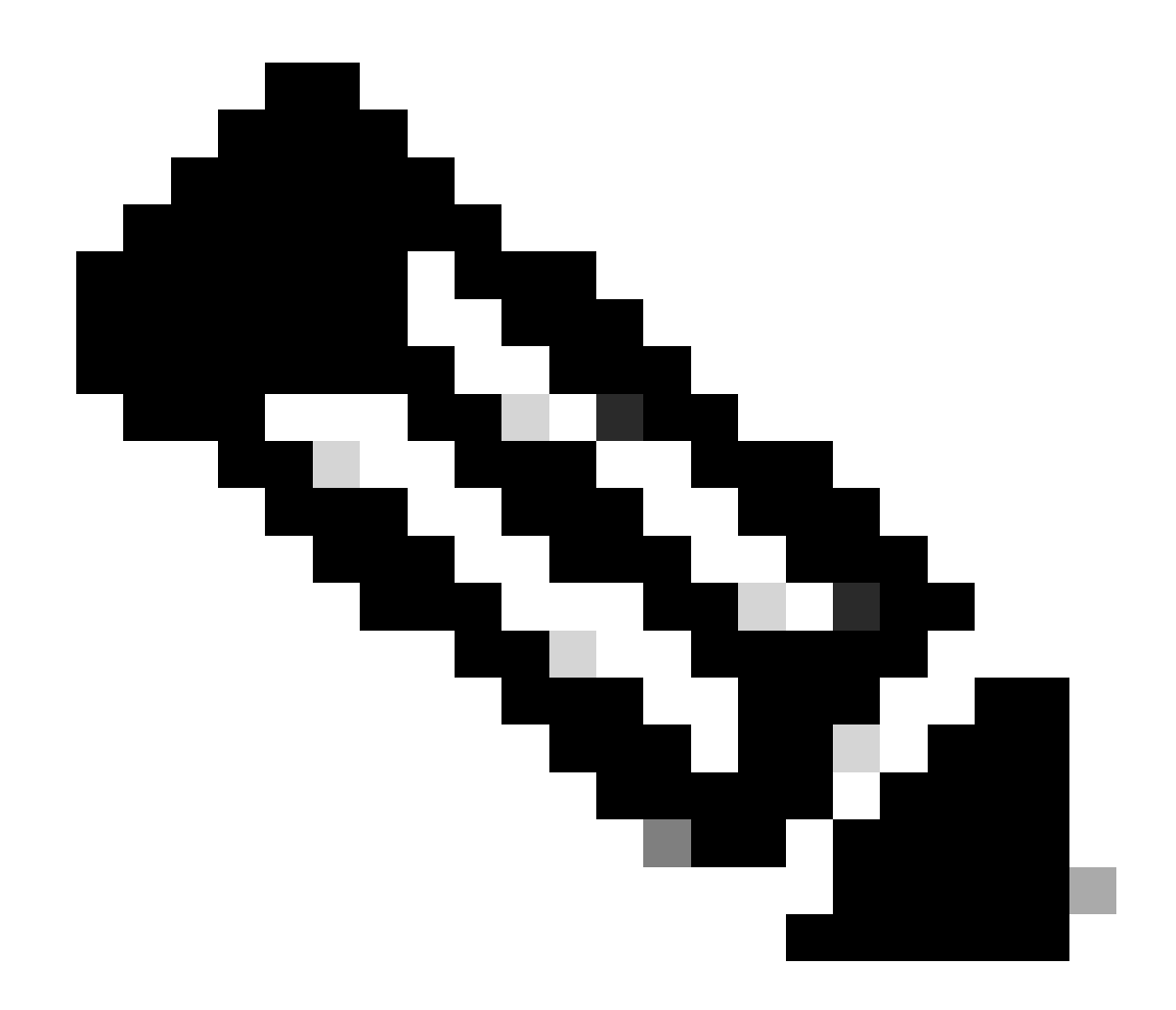

附註:此ACL名稱重新導向必須與FTD上設定的對應ACL名稱相符。

步驟 21.2.重複Add 以建立另兩個授權配置檔案,為不相容和相容的終端提供詳細資訊。

名稱:non\_compliant\_profile

DACL名稱:DENY\_ALL\_IPv4\_TRAFFIC

名稱:compliant\_profile

DACL名稱: PERMIT\_ALL\_IPv4\_TRAFFIC

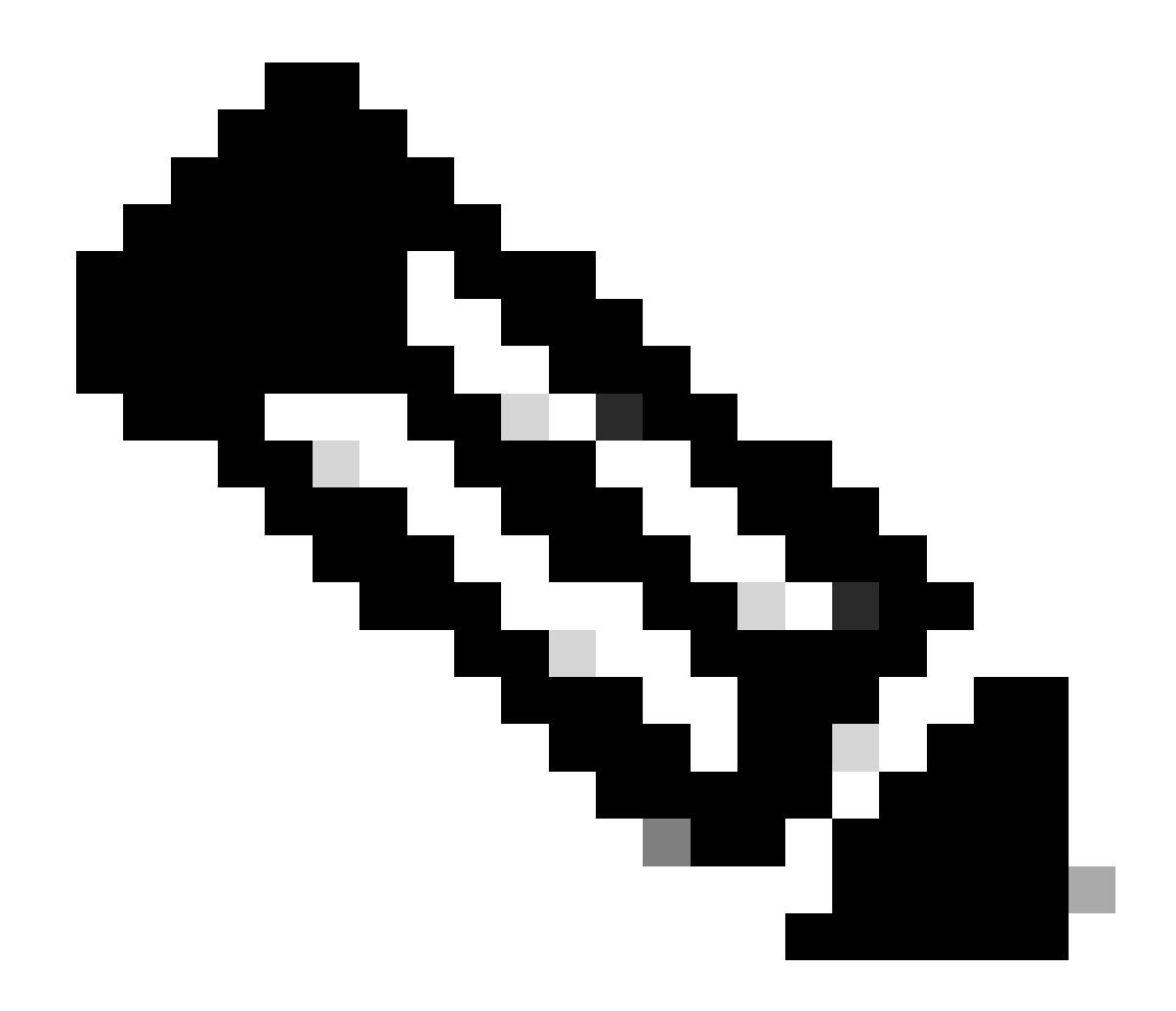

註:需要根據實際需求配置合規端點和不合規端點的DACL。

步驟 22. 導航到Work Centers > Posture > Posture Policy。在任何規則的末尾按一下Edit 。選擇Insert new policy。

| - Advision Accession                       | - Franks |           |                       |                                                     |                        |          |                                       | - 1  |                   | -   |                  |                  |       |                                                              |                          | <b>•</b> • | ~        | 0 1 0 |
|--------------------------------------------|----------|-----------|-----------------------|-----------------------------------------------------|------------------------|----------|---------------------------------------|------|-------------------|-----|------------------|------------------|-------|--------------------------------------------------------------|--------------------------|------------|----------|-------|
| <ul> <li>Casco Identity Service</li> </ul> | s Engine |           |                       |                                                     |                        |          |                                       | l    | Work Centers /    | Pos | ture             |                  |       |                                                              |                          | ч <b>ф</b> | <u>ں</u> | ΨIX   |
| Bookmarks                                  | Overview | w Ne      | etwork Devices        | Client Provisioning                                 | Policy Elements        | Postu    | re Policy Policy                      | Sets | Troubleshoot      | R   | teports Settings |                  |       |                                                              |                          |            |          |       |
| E Dashboard                                |          | _         |                       |                                                     |                        |          |                                       |      |                   |     |                  |                  |       |                                                              |                          |            |          |       |
| Context Visibility                         |          | Post      | ure Policy            | Guide Me                                            |                        |          |                                       |      |                   |     |                  |                  |       |                                                              |                          |            |          |       |
| % Operations                               |          | Define th | e Posture Policy by c | onfiguring rules based on open                      | ating system and/or of | her cond | itions.                               |      |                   |     |                  |                  |       |                                                              |                          | 9          |          | Q,    |
| Policy                                     |          | ~         |                       |                                                     |                        |          |                                       |      |                   |     |                  |                  |       |                                                              |                          |            |          |       |
| Administration                             |          | Status    | Policy Options        | Rule Name                                           | Identity Groups        |          | Operating Systems                     |      | Compliance Module |     | Posture Type     | Other Conditions |       | Requirements                                                 |                          |            |          |       |
| Work Centers                               |          |           | Policy Options        | Default_AntiMalware_Policy_Ma<br>c                  | ii Any                 | and      | Mac OSX                               | and  | 4.x or later      | and | Agent            | and              | then  | Any_AM_Installation_Ma<br>c                                  | Edit প                   |            |          | - 1   |
|                                            |          |           | Policy Options        | Default_AntiMalware_Policy_Ma<br>c_temporal         | ii Any                 | and      | Mac OSX                               | and  | 4.x or later      | and | Temporal Agent   | and              | 044   | Any_AM_installation_Ma<br>c_temporal                         | Edg<br>Insert new policy |            |          |       |
| ③ Interactive Help                         |          |           | Policy Options        | Default_AntiMalware_Policy_Win                      | ii Any                 | and      | Windows All                           | and  | 4.x or later      | and | Agent            | and              | then  | Any_AM_Installation_Win                                      | Edit Oran                |            |          |       |
|                                            |          |           | Policy Options        | Default_AntiMalware_Policy_Win_temporal             | ii Any                 | and      | Windows All                           | and  | 4.x or later      | and | Temporal Agent   | and              | then  | Any_AM_Installation_Win_temporal                             | Edit +                   |            |          |       |
|                                            |          |           | Policy Options        | Default_AppVIs_Policy_Mac                           | ii Any                 | and      | Mac OSX                               | and  | 4.x or later      | and | Agent            | and              | then  | Default_AppVis_Require<br>ment_Mac                           | Edit v                   |            |          |       |
|                                            |          |           | Policy Options        | Default_AppVIs_Policy_Mac_te<br>mporal              | ii Any                 | and      | Mac OSX                               | and  | 4.x or later      | and | Temporal Agent   | and              | then  | Default_AppVis_Require<br>ment_Mac_temporal                  | Edit y                   |            |          |       |
|                                            |          |           | Policy Optiona        | Default_AppVIs_Policy_Win                           | i' Any                 | and      | Windows All                           | and  | 4.x or later      | and | Agent            | and              | then  | Default_AppVis_Require<br>ment_Win                           | Edit v                   |            |          |       |
|                                            |          |           | Policy Options        | Default_AppVis_Policy_Win_te<br>mporal              | i' Any                 | and .    | Windows All                           | and  | 4.x or later      | and | Temporal Agent   | and              | then  | Default_AppVis_Require<br>ment_Win_temporal                  | Edit +                   |            |          |       |
|                                            |          |           | Policy Options        | Default_Firewalt_Policy_Mac                         | ii Any                 | and      | Mac OSX                               | and  | 4.x or later      | and | Agent            | and              | then. | Default_Firewall_Require<br>ment_Mac                         | Edit v                   |            |          |       |
|                                            |          |           | Policy Options        | Default_Firewall_Policy_Mac_temporal                | ii Any                 | and      | Mac OSX                               | and  | 4.x or later      | and | Temporal Agent   | and              | then  | Default_Firewall_Require<br>ment_Mac_temporal                | Edit +                   |            |          |       |
|                                            |          |           | Policy Optiona        | Default_Firewall_Policy_Win                         | ii Any                 | and      | Windows All                           | and  | 4.x or later      | and | Agent            | and              | then  | Default_Firewall_Require<br>ment_Win                         | Edit +                   |            |          |       |
|                                            |          |           | Policy Options        | Default_Firewall_Policy_Win_te<br>mporal            | II Any                 | and      | Windows All                           | and  | 4.x or later      | and | Temporal Agent   | and              | then  | Default_Firewall_Require<br>ment_Win_temporal                | Edit v                   |            |          |       |
|                                            |          |           | Policy Options        | Default_Hardware_Attributes_P<br>olicy_Mac          | ii Any                 | and      | Mac OSX                               | and  | 4.x or later      | and | Agent            | and              | then  | Default_Hardware_Attrib<br>utes_Requirement_Mac              | Edit v                   |            |          |       |
|                                            |          |           | Policy Options        | Default_Hardware_Attributes_P<br>olicy_Mac_temporal | if Any                 | and      | Mac OSX                               | and  | 4.x or later      | and | Temporal Agent   | and              | then  | Default_Hardware_Attrib<br>utes_Requirement_Mac_<br>temporal | Edt v                    |            |          |       |
|                                            |          |           | Policy Options        | Default_Hardware_Attributes_P<br>olicy_Win          | ii Any                 | and      | Windows All                           | and  | 4.x or later      | and | Agent            | and              | then  | Default_Hardware_Attrib<br>utes_Requirement_Win              | Edit v                   |            |          |       |
|                                            |          | -         | A                     | -                                                   |                        |          | · · · · · · · · · · · · · · · · · · · |      | * *- *-*          |     | *                |                  |       |                                                              |                          |            |          |       |

ISE\_Add\_New\_Posture\_Policy

#### 步驟 22.1. 配置詳細資訊:

規則名稱:Demo\_test\_exist\_linux

身份組:任意

作業系統:Linux All

合規性模組:4.x或更高版本

狀態型別:代理

需求:Test\_exist\_linux

按一下Done 和Save。

| Post |                | Guide Me                                            | ting s | system and/or | r other cone | ditions.    |    |       |            |     |    |                |     |     |     | 2                                                            | ×      |
|------|----------------|-----------------------------------------------------|--------|---------------|--------------|-------------|----|-------|------------|-----|----|----------------|-----|-----|-----|--------------------------------------------------------------|--------|
| ×    |                |                                                     |        |               |              |             |    |       |            |     |    |                |     |     |     |                                                              |        |
|      | Policy Options | Default_Firewall_Policy_Mac                         | ii.    | Atry          | and          | Mac OSX     | an | d 4.) | x or later |     | nd | Agent          | and | the | en. | Default_Firewall_Require<br>ment_Mac                         | Edit 🗸 |
|      | Policy Options | Default_Firewall_Policy_Mac_te<br>mporal            | i.     | Any           | and          | Mac OSX     | an | d 4.) | x or later | - à | nd | Temporal Agent | and | th  | 65  | Default_Firewall_Require<br>ment_Mac_temporal                | Edit 🗸 |
|      | Policy Options | Default_Firewall_Policy_Win                         | H.     | Any           | and          | Windows All | an | d 4.3 | x or later |     | nd | Agent          | and | th  | en. | Default_Firewall_Require<br>ment_Win                         | Edit v |
|      | Policy Options | Default_Firewall_Policy_Win_te<br>mporal            | H.     | Any           | and          | Windows All | an | d 4.3 | x or later | - 1 | nd | Temporal Agent | and | the | en  | Default_Firewall_Require<br>ment_Win_temporal                | Edit v |
|      | Policy Options | Default_Hardware_Attributes_P<br>olicy_Mac          | 1      | Any           | and          | Mac OSX     | an | d 4.  | x or later | -   | nd | Agent          | and | th  | en  | Default_Hardware_Attrib<br>utes_Requirement_Mac              | Edit 🗸 |
|      | Policy Options | Default_Hardware_Attributes_P<br>olicy_Mac_temporal | 1      | Any           | and          | Mac OSX     | an | d 4.3 | x or later | -   | nd | Temporal Agent | and | th  | en  | Default_Hardware_Attrib<br>utes_Requirement_Mac_<br>temporal | Edit 👻 |
|      | Policy Options | Default_Hardware_Attributes_P<br>olicy_Win          | ii.    | Any           | and          | Windows All | an | 4 4.  | x or later |     | nd | Agent          | and | th  | en. | Default_Hardware_Attrib<br>utes_Requirement_Win              | Edit 🗸 |
|      | Policy Options | Default_Hardware_Attributes_P<br>olicy_Win_temporal | R.     | Any           | and          | Windows All | an | d 4.3 | x or later | -   | nd | Temporal Agent | and | the | 65  | Default_Hardware_Attrib<br>utes_Requirement_Win_t<br>emporal | Edit v |
|      | Policy Options | Default_US8_Block_Policy_Win                        | W.     | Any           | and          | Windows All | an | d 4.3 | x or later |     | nd | Agent          | and | th  | en. | USB_Block                                                    | Edit 😔 |
|      | Policy Options | Default_USB_Block_Policy_Win                        | 1      | Any           | and          | Windows All | an | d 4.3 | x or later |     | nd | Temporal Agent | and | th  | en. | USB_Block_temporal                                           | Edit 😔 |

ISE\_Add\_New\_Posture\_Policy\_1

# 步驟 23. 導航到Work Centers > Posture > Policy Sets。按一下以Insert new row above。

| $\equiv \frac{-de-de}{case}$ Identity Services | Engine                                                                             | Work Centers / Posture           | C & O Q   A                                           |
|------------------------------------------------|------------------------------------------------------------------------------------|----------------------------------|-------------------------------------------------------|
| JI Bookmarks                                   | Overview Network Devices Client Provisioning Policy Elements Posture Policy Policy | y Sets Troubleshoot Reports Sett | ttings                                                |
| El Dashboard                                   | Policy Sets                                                                        |                                  | Reset Policyset Hitcounts Save                        |
| * Operations                                   | Status Policy Set Name Description Conditions                                      |                                  | Allowed Protocols / Server Sequence Hits Actions View |
| Policy     Administration                      | Q. Search                                                                          |                                  |                                                       |
| K Work Centers                                 | Default Default policy set                                                         |                                  | Default Network Access 🥒 + 🔹 🚳 🕨                      |
| ① Interactive Help                             |                                                                                    |                                  | linger new row above                                  |
|                                                |                                                                                    |                                  | 2000 - 2000                                           |
|                                                |                                                                                    |                                  |                                                       |

ISE\_Add\_New\_Policy\_Set

步驟 23.1. 配置詳細資訊:

策略集名稱:防火牆狀態

#### 條件:網路訪問裝置IP地址等於[FTD IP地址]

按一下 Save。

| ≡ dentity Services | ingine Work Centers / Posture                                                                                         |                            | c           | 4       | ۲       | <b>0</b> | ۹ |
|--------------------|----------------------------------------------------------------------------------------------------|----------------------------|-------------|---------|---------|----------|---|
| JI Bookmarks       | Overview Network Devices Client Provisioning Policy Elements Posture Policy Policy Sets Troubleshoot Reports Settings |                            |             |         |         |          |   |
| 10 Dashboard       | Policy Sets                                                                                                    | Reset                      | Policyset H | toounts |         | Save     |   |
| % Operations       | Status Policy Set Name Description Conditions                                                                         | Allowed Protocols / Server | Sequence    | Hits    | Actions | View     |   |
| E Policy           | Q Search                                                                                                    |                            |             |         |         |          |   |
| 1. Administration  | Firewall Posture     Postant Posture     Postant Access Davice IP Address EQUILS                                      | Default Network Access     | 2+          | ,       | ٨       | >        |   |
| 📲 Work Centers     | Default Default policy set                                                                                            | Default Network Access     | 2+          | +       | 0       | >        |   |
| ① Interactive Help |                                                                                                    |                            |             | Reset   |         | Save     |   |
|                    |                                                                                                    |                            |             |         |         |          |   |
|                    |                                                                                                    |                            |             |         |         |          |   |

ISE\_Add\_New\_Policy\_Set\_1

#### 步驟 23.2.按一下>以輸入策略集。 為狀態相容、不相容和未知狀態建立新的授權規則。按一下Save。

#### 與compliant\_profile相容

#### 與non\_compliant\_profile不相容

#### 未知與unknown\_redirect

| dealer Identity | y Service                        | es Engine                                                                                                    |                                                                                                    |                                                                                                    |                                                                                                    |                                                                                                    | Work Cent                                                                                                    | ters / Postu                                                                                                    | ire                                                                                                    |                                                                                                    |                                                                                                    |                                                                                                    | - 1-0                                                                                                    |                                                                                                    |                                                                                                    |
|-----------------|----------------------------------|----------------------------------------------------------------------------------------------------|----------------------------------------------------------------------------------------------------|----------------------------------------------------------------------------------------------------|----------------------------------------------------------------------------------------------------|----------------------------------------------------------------------------------------------------|----------------------------------------------------------------------------------------------------|----------------------------------------------------------------------------------------------------|----------------------------------------------------------------------------------------------------|----------------------------------------------------------------------------------------------------|----------------------------------------------------------------------------------------------------|----------------------------------------------------------------------------------------------------|----------------------------------------------------------------------------------------------------|----------------------------------------------------------------------------------------------------|----------------------------------------------------------------------------------------------------|
| Overview        | Netwo                            | ork Devices Cl                                                                                                    | lient Provisioning                                                                                                    | Policy Elements                                                                                                    | Posture Policy                                                                                                    | Policy Sets                                                                                                    | Troubleshoot                                                                                                    | Reports                                                                                                    | Settings                                                                                                    |                                                                                                    |                                                                                                    |                                                                                                    |                                                                                                    |                                                                                                    |                                                                                                    |
|                 | ٥                                | Firewall Posture                                                                                                    |                                                                                                    | 🖳 Nete                                                                                                    | vork Access-Device IP Add                                                                                                    | ress EQUALS :                                                                                                    |                                                                                                    |                                                                                                    |                                                                                                    |                                                                                                    |                                                                                                    | Default Network Ad                                                                                                    | cess                                                                                                    | 1                                                                                                    | + •                                                                                                    |
| ∽Aut            | hentication                      | Policy(1)                                                                                                    |                                                                                                    |                                                                                                    |                                                                                                    |                                                                                                    |                                                                                                    |                                                                                                    |                                                                                                    |                                                                                                    |                                                                                                    |                                                                                                    |                                                                                                    |                                                                                                    |                                                                                                    |
| ۲               | Status                           | Rule Name                                                                                                    | Conditions                                                                                                    |                                                                                                    |                                                                                                    |                                                                                                    |                                                                                                    |                                                                                                    |                                                                                                    |                                                                                                    | Use                                                                                                    |                                                                                                    |                                                                                                    | Hits                                                                                                    | Actions                                                                                                    |
|                 | Q Search                         |                                                                                                    |                                                                                                    |                                                                                                    |                                                                                                    |                                                                                                    |                                                                                                    |                                                                                                    |                                                                                                    |                                                                                                    |                                                                                                    |                                                                                                    |                                                                                                    |                                                                                                    |                                                                                                    |
|                 |                                  |                                                                                                    |                                                                                                    |                                                                                                    |                                                                                                    |                                                                                                    | +                                                                                                    |                                                                                                    |                                                                                                    |                                                                                                    |                                                                                                    |                                                                                                    |                                                                                                    |                                                                                                    |                                                                                                    |
|                 |                                  |                                                                                                    |                                                                                                    |                                                                                                    |                                                                                                    |                                                                                                    |                                                                                                    |                                                                                                    |                                                                                                    |                                                                                                    | All_User_ID_                                                                                                    | Stores                                                                                                    | 0                                                                                                    |                                                                                                    |                                                                                                    |
|                 | 0                                | Default                                                                                                    |                                                                                                    |                                                                                                    |                                                                                                    |                                                                                                    |                                                                                                    |                                                                                                    |                                                                                                    |                                                                                                    | > Options                                                                                                    |                                                                                                    |                                                                                                    | 48                                                                                                    | (3)                                                                                                    |
| > Aut           | horization                       | Policy - Local Excepti                                                                                                    | ons                                                                                                    |                                                                                                    |                                                                                                    |                                                                                                    |                                                                                                    |                                                                                                    |                                                                                                    |                                                                                                    |                                                                                                    |                                                                                                    |                                                                                                    |                                                                                                    |                                                                                                    |
| > Aut           | horization I                     | Policy - Global Except                                                                                                    | tions                                                                                                    |                                                                                                    |                                                                                                    |                                                                                                    |                                                                                                    |                                                                                                    |                                                                                                    |                                                                                                    |                                                                                                    |                                                                                                    |                                                                                                    |                                                                                                    |                                                                                                    |
| ∨Aut            | horization                       | Policy(4)                                                                                                    |                                                                                                    |                                                                                                    |                                                                                                    |                                                                                                    |                                                                                                    |                                                                                                    |                                                                                                    |                                                                                                    |                                                                                                    |                                                                                                    |                                                                                                    |                                                                                                    |                                                                                                    |
|                 |                                  |                                                                                                    |                                                                                                    |                                                                                                    |                                                                                                    |                                                                                                    |                                                                                                    |                                                                                                    | Results                                                                                                    |                                                                                                    |                                                                                                    |                                                                                                    |                                                                                                    |                                                                                                    |                                                                                                    |
| ۲               | Status                           | Rule Name                                                                                                    | Conditions                                                                                                    |                                                                                                    |                                                                                                    |                                                                                                    |                                                                                                    |                                                                                                    | Profiles                                                                                                    |                                                                                                    | Security Group                                                                                                    | ps                                                                                                    |                                                                                                    | Hits                                                                                                    | Actions                                                                                                    |
|                 | Q Search                         |                                                                                                    |                                                                                                    |                                                                                                    |                                                                                                    |                                                                                                    |                                                                                                    |                                                                                                    |                                                                                                    |                                                                                                    |                                                                                                    |                                                                                                    |                                                                                                    |                                                                                                    |                                                                                                    |
|                 | ۲                                | Compliant                                                                                                    | t: Session                                                                                                    | PostureStatus EQUALS Cor                                                                                                    | mpliant                                                                                                    |                                                                                                    |                                                                                                    |                                                                                                    | compliant_profile                                                                                                    | 0+                                                                                                    | Select from I                                                                                                    | st                                                                                                    | 0+                                                                                                    | 15                                                                                                    | <u>ئ</u>                                                                                                    |
|                 | ٥                                | Non_Compliant                                                                                                    | b Session                                                                                                    | PostureStatus EQUALS Nor                                                                                                    | Compliant                                                                                                    |                                                                                                    |                                                                                                    |                                                                                                    | non_compliant_profile                                                                                                    | 0+                                                                                                    | Select from li                                                                                                    | ist                                                                                                    | 0 +                                                                                                    | 5                                                                                                    | (2)                                                                                                    |
|                 | 0                                | Unknown                                                                                                    | E Session                                                                                                    | PostureStatus EQUALS Unk                                                                                                    | nown                                                                                                    |                                                                                                    |                                                                                                    |                                                                                                    | unknown_redirect                                                                                                    | 1 +                                                                                                    | Select from li                                                                                                    | ist                                                                                                    | 0 +                                                                                                    | 47                                                                                                    | (2)                                                                                                    |
|                 | Overview<br>✓Aut<br>→Aut<br>→Aut | Overview Network Overview Network Overv | Overview     Network Devices     Ci       Overview     Network Devices     Ci       Image: Status     Filewell Posture     Image: Status       Image: Status     Rule Name       Image: Status     Rule Name       Image: Status     Rule Name       Image: Status     Rule Name       Image: Authorization Policy - Local Except       Image: Authorization Policy - Local Except       Image: Authorization Policy - Global Except       Image: Authorization Policy(4)       Image: Status       Image: Status </td <td>Overview       Network Devices       Client Provisioning         Complexity       Prevail Posture         Authentication Policy(1)         Status       Rule Name         Conditions         Authorization Policy - Local Exceptions         Authorization Policy(4)</td> <th>Overview       Network Devices       Client Provisioning       Policy Elements            <ul> <li>Prevail Pasture</li> <li>Authentication Policy(1)</li> <li>Status</li> <li>Rule Name</li> <li>Conditions</li> <li>Search</li> </ul> <ul> <li>Default</li> <li>Authorization Policy - Local Exceptions</li> <li>Authorization Policy - Global Exceptions</li> <li>Authorization Policy(4)</li> </ul> <ul> <li>Status</li> <li>Rule Name</li> <li>Conditions</li> <li>Search</li> <li>Status</li> <li>Rule Name</li> <li>Conditions</li> <li>Conditions</li> <li>Conditions</li> <li>Search</li> <li>Status</li> <li>Rule Name</li> <li>Conditions</li> <li>Conditions</li> <li>Search</li> <li>Search</li> <li>Searc</li></ul></th> <td>Overview       Network Devices       Client Provisioning       Policy Elements       Posture Policy         Image: Status       Prevail Pasture       Image: Network Access Device IP Add         Image: Authentication Policy(1)       Image: Network Access Device IP Add         Image: Status       Rule Name       Conditions         Image: Status       Rule Name       Conditions         Image: Default       Image: Status       Network Access Device IP Add         Image: Authorization Policy(1)       Image: Status       Network Access Device IP Add         Image: Default       Image: Status       Conditions         Image: Default       Image: Status       Network Access Device IP Add         Image: Default       Image: Default       Image: Status       Network Access Device IP Add         Image: Default       Image: Default       Image: Status       Network Access Device IP Add         Image: Default       Image: Default       Image: Status       Network Access Device IP Add         Image: Default       Image: Default       Image: Status Clukter Add       Network Access Device IP Add         Image: Default       Image: Default       Image: Status Clukter Add       Network Access Device IP Add         Image: Default       Image: Status Clukter Add       Image: Status Clukter Add       Network Access Dev</td> <td>Overview       Network Devices       Client Provisioning       Policy Elements       Posture Policy       Policy Sets         Image: Status       Prevent Policy       Image: Status       Image: Status</td> <td>Work Cont       Overview       Network Devices       Client Provisioning       Policy Elements       Policy Sets       Troubleshoot         Image: Set Set Set Set Set Set Set Set Set Set</td> <td>dettitity Services Engine     Work Centers / Postur       Overview     Network Devices     Client Provisioning     Policy Elements     Posture Policy     Policy Sets     Troubleshoot     Reports       Image: Set of the set of the set of the</td> <td>Utentity Services Engine         Work Centers / Posture           Overview         Network Devices         Client Provisioning         Policy Elements         Posture Policy         Policy Sets         Troubleshoot         Reports         Settings</td> <td>Udentity Services Engine Work Centers / Posture     Overview Network Devices     Client Provisioning Policy Elements     Prevel     Prevel     V-Authorization Policy(1)          Status Rule Hame     Conditions           V-Authorization Policy(2)          Authorization Policy - Lecel Exceptions               V-Authorization Policy(2)                                                                                                    <td>Udentity Services Engine Vork Centers / Posture     Overview Network Devices     Centers     Prevail Pathine     Prevail Pathine     Prevail Pa</td><td>Clanticity Services Engine Vork 2 Anter / Posture     Overview Network Davices Client Provisioning Policy Elements Policy Sets Troubleshoot Reports Settings     Constant Image: Client Provisioning Policy Elements Policy Sets Troubleshoot Reports Settings     Constant Image: Client Provisioning Policy Elements Policy Sets Troubleshoot Reports Settings     Constant Image: Client Provisioning Policy Elements Policy Sets Image: Client Provisioning Policy Elements     Constant Image: Client Provisioning Policy Elements Image: Client Provisioning Policy Elements Image: Client Provisioning     Constant Image: Client Provisioning Policy Elements Image: Client Provisioning Policy Elements     Constant Constant Image: Client Provisioning Policy Elements Image: Client Provisioning Policy Elements     Constant Constant Constant Constant Constant Constant Constant     Constant   Constant Constant Constant Constant Constant Constant Constant             Constant   Constant Constant Constant Constant Constant      Constant Constant Constant Constant Constant         Co</td><td>Addression Policy - Local Exceptions Conditions Equilation Results   &gt; Authorization Policy - Local Exceptions &gt; Conditions &gt; Conditions   &gt; Authorization Policy - Local Exceptions &gt; Conditions &gt; Conditions   &gt; Status Rate Name Conditions &gt; Conditions   &gt; Conditions Conditions &gt; Conditions &gt; Conditions   &gt; Authorization Policy - Cocal Exceptions &gt; Conditions &gt; Conditions   &gt; Authorization Policy - Cocal Exceptions &gt; Conditions &gt; Conditions   &gt; Conditions Conditions Policy Exceptions &gt; Conditions   &gt; Authorization Policy - Cocal Exceptions &gt; Conditions &gt; Conditions   &gt; Conditions Conditions Policy Exceptions &gt; Conditions   &gt; Conditions Conditions Policy Exceptions &gt; Conditions   &gt; Conditions Conditions Conditions Policy Exceptions &gt; Conditions   &gt; Conditions Conditions Conditions Policy Exceptions &gt; Conditions   &gt; Conditions Conditions Conditions Policy Exceptions &gt; Conditions   &gt; Conditions Conditions Conditions Conditions Policy Exceptions &gt; Conditions   &gt; Conditions Conditions Conditions Conditions Policy Exceptions &gt; Conditions   &gt; Conditions Conditions Conditions Conditions Conditions Policy Exceptions   &gt; Conditions Conditions Conditions Conditions Policy Exceptions <td< td=""><td>Market Iddentify Services Engine Work Centers / Potture     Overview Network Devices Client Provisioning Policy Elements Policy Sets Troubleshoot Reports Settings       Press Patient         &lt;</td></td<></td></td> | Overview       Network Devices       Client Provisioning         Complexity       Prevail Posture         Authentication Policy(1)         Status       Rule Name         Conditions         Authorization Policy - Local Exceptions         Authorization Policy(4) | Overview       Network Devices       Client Provisioning       Policy Elements <ul> <li>Prevail Pasture</li> <li>Authentication Policy(1)</li> <li>Status</li> <li>Rule Name</li> <li>Conditions</li> <li>Search</li> </ul> <ul> <li>Default</li> <li>Authorization Policy - Local Exceptions</li> <li>Authorization Policy - Global Exceptions</li> <li>Authorization Policy(4)</li> </ul> <ul> <li>Status</li> <li>Rule Name</li> <li>Conditions</li> <li>Search</li> <li>Status</li> <li>Rule Name</li> <li>Conditions</li> <li>Conditions</li> <li>Conditions</li> <li>Search</li> <li>Status</li> <li>Rule Name</li> <li>Conditions</li> <li>Conditions</li> <li>Search</li> <li>Search</li> <li>Searc</li></ul> | Overview       Network Devices       Client Provisioning       Policy Elements       Posture Policy         Image: Status       Prevail Pasture       Image: Network Access Device IP Add         Image: Authentication Policy(1)       Image: Network Access Device IP Add         Image: Status       Rule Name       Conditions         Image: Status       Rule Name       Conditions         Image: Default       Image: Status       Network Access Device IP Add         Image: Authorization Policy(1)       Image: Status       Network Access Device IP Add         Image: Default       Image: Status       Conditions         Image: Default       Image: Status       Network Access Device IP Add         Image: Default       Image: Default       Image: Status       Network Access Device IP Add         Image: Default       Image: Default       Image: Status       Network Access Device IP Add         Image: Default       Image: Default       Image: Status       Network Access Device IP Add         Image: Default       Image: Default       Image: Status Clukter Add       Network Access Device IP Add         Image: Default       Image: Default       Image: Status Clukter Add       Network Access Device IP Add         Image: Default       Image: Status Clukter Add       Image: Status Clukter Add       Network Access Dev | Overview       Network Devices       Client Provisioning       Policy Elements       Posture Policy       Policy Sets         Image: Status       Prevent Policy       Image: Status       Image: Status | Work Cont       Overview       Network Devices       Client Provisioning       Policy Elements       Policy Sets       Troubleshoot         Image: Set Set Set Set Set Set Set Set Set Set | dettitity Services Engine     Work Centers / Postur       Overview     Network Devices     Client Provisioning     Policy Elements     Posture Policy     Policy Sets     Troubleshoot     Reports       Image: Set of the set of the set of the | Utentity Services Engine         Work Centers / Posture           Overview         Network Devices         Client Provisioning         Policy Elements         Posture Policy         Policy Sets         Troubleshoot         Reports         Settings | Udentity Services Engine Work Centers / Posture     Overview Network Devices     Client Provisioning Policy Elements     Prevel     Prevel     V-Authorization Policy(1)          Status Rule Hame     Conditions           V-Authorization Policy(2)          Authorization Policy - Lecel Exceptions               V-Authorization Policy(2) <td>Udentity Services Engine Vork Centers / Posture     Overview Network Devices     Centers     Prevail Pathine     Prevail Pathine     Prevail Pa</td> <td>Clanticity Services Engine Vork 2 Anter / Posture     Overview Network Davices Client Provisioning Policy Elements Policy Sets Troubleshoot Reports Settings     Constant Image: Client Provisioning Policy Elements Policy Sets Troubleshoot Reports Settings     Constant Image: Client Provisioning Policy Elements Policy Sets Troubleshoot Reports Settings     Constant Image: Client Provisioning Policy Elements Policy Sets Image: Client Provisioning Policy Elements     Constant Image: Client Provisioning Policy Elements Image: Client Provisioning Policy Elements Image: Client Provisioning     Constant Image: Client Provisioning Policy Elements Image: Client Provisioning Policy Elements     Constant Constant Image: Client Provisioning Policy Elements Image: Client Provisioning Policy Elements     Constant Constant Constant Constant Constant Constant Constant     Constant   Constant Constant Constant Constant Constant Constant Constant             Constant   Constant Constant Constant Constant Constant      Constant Constant Constant Constant Constant         Co</td> <td>Addression Policy - Local Exceptions Conditions Equilation Results   &gt; Authorization Policy - Local Exceptions &gt; Conditions &gt; Conditions   &gt; Authorization Policy - Local Exceptions &gt; Conditions &gt; Conditions   &gt; Status Rate Name Conditions &gt; Conditions   &gt; Conditions Conditions &gt; Conditions &gt; Conditions   &gt; Authorization Policy - Cocal Exceptions &gt; Conditions &gt; Conditions   &gt; Authorization Policy - Cocal Exceptions &gt; Conditions &gt; Conditions   &gt; Conditions Conditions Policy Exceptions &gt; Conditions   &gt; Authorization Policy - Cocal Exceptions &gt; Conditions &gt; Conditions   &gt; Conditions Conditions Policy Exceptions &gt; Conditions   &gt; Conditions Conditions Policy Exceptions &gt; Conditions   &gt; Conditions Conditions Conditions Policy Exceptions &gt; Conditions   &gt; Conditions Conditions Conditions Policy Exceptions &gt; Conditions   &gt; Conditions Conditions Conditions Policy Exceptions &gt; Conditions   &gt; Conditions Conditions Conditions Conditions Policy Exceptions &gt; Conditions   &gt; Conditions Conditions Conditions Conditions Policy Exceptions &gt; Conditions   &gt; Conditions Conditions Conditions Conditions Conditions Policy Exceptions   &gt; Conditions Conditions Conditions Conditions Policy Exceptions <td< td=""><td>Market Iddentify Services Engine Work Centers / Potture     Overview Network Devices Client Provisioning Policy Elements Policy Sets Troubleshoot Reports Settings       Press Patient         &lt;</td></td<></td> | Udentity Services Engine Vork Centers / Posture     Overview Network Devices     Centers     Prevail Pathine     Prevail Pathine     Prevail Pa | Clanticity Services Engine Vork 2 Anter / Posture     Overview Network Davices Client Provisioning Policy Elements Policy Sets Troubleshoot Reports Settings     Constant Image: Client Provisioning Policy Elements Policy Sets Troubleshoot Reports Settings     Constant Image: Client Provisioning Policy Elements Policy Sets Troubleshoot Reports Settings     Constant Image: Client Provisioning Policy Elements Policy Sets Image: Client Provisioning Policy Elements     Constant Image: Client Provisioning Policy Elements Image: Client Provisioning Policy Elements Image: Client Provisioning     Constant Image: Client Provisioning Policy Elements Image: Client Provisioning Policy Elements     Constant Constant Image: Client Provisioning Policy Elements Image: Client Provisioning Policy Elements     Constant Constant Constant Constant Constant Constant Constant     Constant   Constant Constant Constant Constant Constant Constant Constant             Constant   Constant Constant Constant Constant Constant      Constant Constant Constant Constant Constant         Co | Addression Policy - Local Exceptions Conditions Equilation Results   > Authorization Policy - Local Exceptions > Conditions > Conditions   > Authorization Policy - Local Exceptions > Conditions > Conditions   > Status Rate Name Conditions > Conditions   > Conditions Conditions > Conditions > Conditions   > Authorization Policy - Cocal Exceptions > Conditions > Conditions   > Authorization Policy - Cocal Exceptions > Conditions > Conditions   > Conditions Conditions Policy Exceptions > Conditions   > Authorization Policy - Cocal Exceptions > Conditions > Conditions   > Conditions Conditions Policy Exceptions > Conditions   > Conditions Conditions Policy Exceptions > Conditions   > Conditions Conditions Conditions Policy Exceptions > Conditions   > Conditions Conditions Conditions Policy Exceptions > Conditions   > Conditions Conditions Conditions Policy Exceptions > Conditions   > Conditions Conditions Conditions Conditions Policy Exceptions > Conditions   > Conditions Conditions Conditions Conditions Policy Exceptions > Conditions   > Conditions Conditions Conditions Conditions Conditions Policy Exceptions   > Conditions Conditions Conditions Conditions Policy Exceptions <td< td=""><td>Market Iddentify Services Engine Work Centers / Potture     Overview Network Devices Client Provisioning Policy Elements Policy Sets Troubleshoot Reports Settings       Press Patient         &lt;</td></td<> | Market Iddentify Services Engine Work Centers / Potture     Overview Network Devices Client Provisioning Policy Elements Policy Sets Troubleshoot Reports Settings       Press Patient         < |

ISE\_Add\_New\_Policy\_Set\_2

#### Ubuntu上的配置

步驟 24.透過GUI登入到Ubuntu客戶端。打開瀏覽器以登入VPN門戶。在本示例中,它是demo.example.com。

| demo.ex                  | xam | nple.com/+CS | COEX | +                         |                                   |   | -                  | đ            | × |
|--------------------------|-----|--------------|------|---------------------------|-----------------------------------|---|--------------------|--------------|---|
| $\leftarrow \rightarrow$ | è   | С            | 0 🗛  | https://demo.example.com/ | CSCOE+/logon.html#form_title_text | ដ | $\bigtriangledown$ | $\mathbf{F}$ | ≡ |

| Logon                           |
|---------------------------------|
| Group posture_vpn v<br>Username |
| Logon                           |

Ubuntu\_Browser\_VPN\_Login

步驟 25.按一下Download for Linux。

| Cisco Secure Client Installatio | +                                                                                |      |            |    | - 6 | × |
|---------------------------------|----------------------------------------------------------------------------------|------|------------|----|-----|---|
| $\leftarrow \rightarrow $ C (0  | https://demo. <b>example.com</b> /CACHE/stc/2/index.html                         | E 80 | % <b>公</b> | (C | ) 🕹 | ≡ |
| Secure Clie                     | t                                                                                |      |            |    |     |   |
|                                 | Cisco Secure Client Download                                                     |      |            |    |     | 4 |
|                                 | Download & Install                                                               |      |            |    |     |   |
|                                 | Download Cisco Secure Client and install it on your computer. Download for Linux | 0    | nstructior | IS |     |   |

Ubuntu\_Browser\_VPN\_Download\_1

下載的檔名為cisco-secure-client-linux64-5.1.3.62-core-vpn-webdeploy-k9.sh。

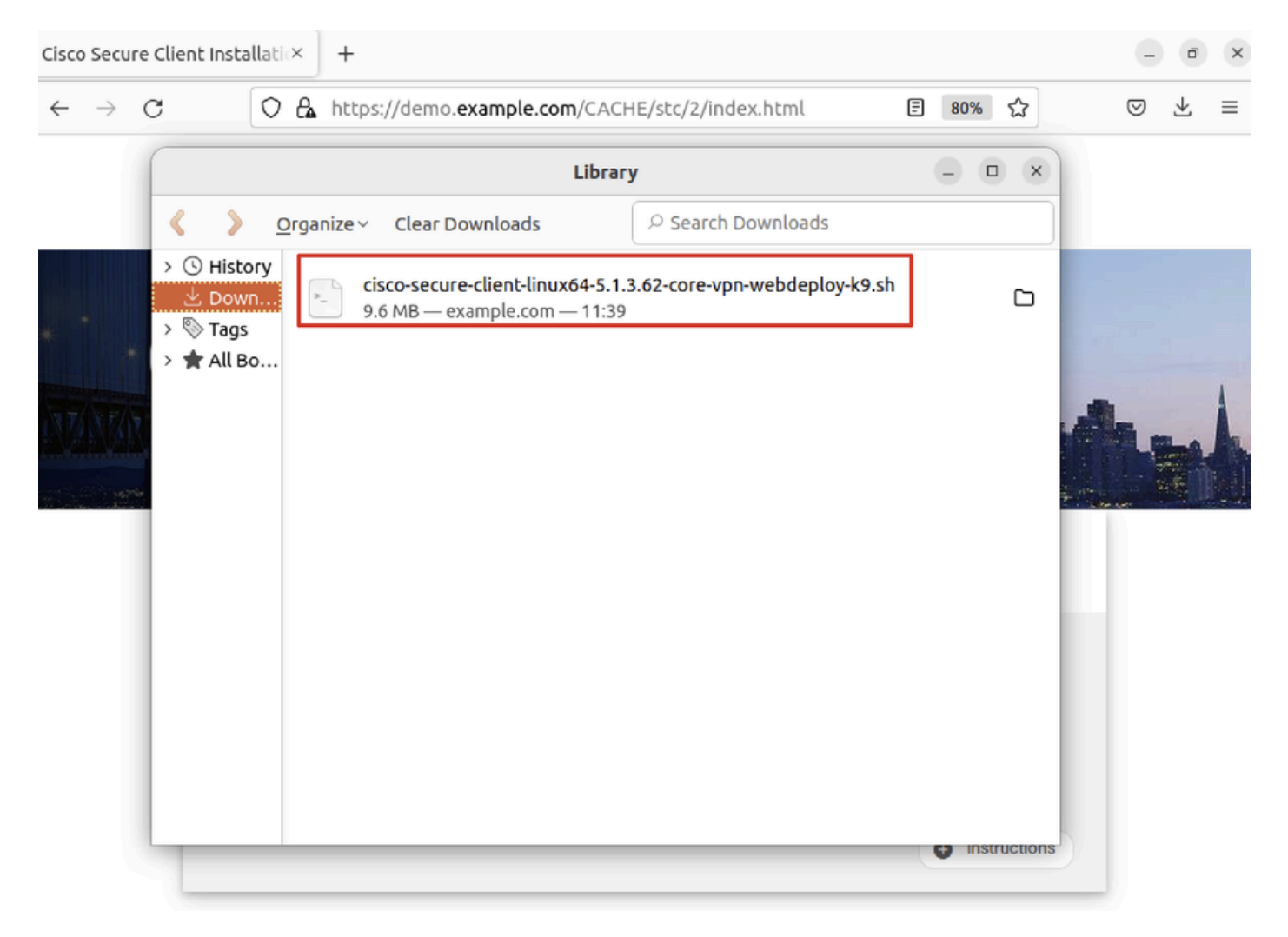

Ubuntu\_Browser\_VPN\_Download\_2

步驟 26.透過瀏覽器下載VPN證書並將檔案重新命名為<certificate>.crt。以下是使用firefox下載憑證的範例。

| -            | demo.example.   | com/+CSCOE× +                                                       | $\sim$          |   | ē  | × |
|--------------|-----------------|---------------------------------------------------------------------|-----------------|---|----|---|
| $\leftarrow$ | $\rightarrow$ C | Ttps://demo. <b>example.com</b> /+CSCOE+/logon.html#form_title_text | ${igsidential}$ | ۲ | பி | ≡ |

| Page Info — https://demo.                                                                                                    | example.com/+CSC                                                                                | DE+/logon.html#fo                                                                           | orm_title_text _ D                                     |
|----------------------------------------------------------------------------------------------------|-------------------------------------------------------------------------------------------------|---------------------------------------------------------------------------------------------|--------------------------------------------------------|
| General Media Permissions S                                                                                                    | ecurity                                                                                         |                                                                                             |                                                        |
| Website Identity<br>Website: demo.example.com<br>Owner: This website does not s<br>Verified by: C=CN,CN=demo.examp                                                               | ipply ownership info<br>e.com                                                                   | rmation.                                                                                    | <u>V</u> iew Certificate                               |
| Privacy & History<br>Have I visited this website prior to to                                                                                                    | lay?                                                                                            | No                                                                                          |                                                        |
| Is this website storing information or                                                                                                    | my computer?                                                                                    | Yes, cookies                                                                                | <u>C</u> lear Cookies and Site Data                    |
| Have I saved any passwords for this w                                                                                                    | ebsite?                                                                                         | No                                                                                          | Vie <u>w</u> Saved Passwords                           |
| Technical Details<br>Connection Encrypted (TLS_AES_128<br>The page you are viewing was encryp<br>Encryption makes it difficult for unau<br>therefore unlikely that anyone read t | _GCM_SHA256, 128 b<br>ted before being tran<br>thorized people to vi<br>his page as it traveled | bit keys, TLS 1.3)<br>Insmitted over the In<br>Tew information trav<br>d across the network | ternet.<br>eling between computers. It i<br>c.<br>Help |

Ubuntu\_Browser\_VPN\_Cert\_Download

步驟 27.打開Ubuntu客戶端上的終端。導航到path home/user/Downloads/安裝Cisco Secure Client。

### <#root>

user@ubuntu22-desktop:~\$

cd Downloads/

```
user@ubuntu22-desktop:~/Downloads$
```

```
ls
```

```
cisco-secure-client-linux64-5.1.3.62-core-vpn-webdeploy-k9.sh
```

demo-example-com.crt

```
user@ubuntu22-desktop:~/Downloads$
```

```
chmod +x cisco-secure-client-linux64-5.1.3.62-core-vpn-webdeploy-k9.sh
```

sudo ./cisco-secure-client-linux64-5.1.3.62-core-vpn-webdeploy-k9.sh

[sudo] password for user: Installing Cisco Secure Client... Migrating /opt/cisco/anyconnect directory to /opt/cisco/secureclient directory Extracting installation files to /tmp/vpn.zaeAZd/vpninst959732303.tgz... Unarchiving installation files to /tmp/vpn.zaeAZd... Starting Cisco Secure Client Agent... Done! Exiting now. user@ubuntu22-desktop:~/Downloads\$

步驟 28.信任Ubuntu客戶端上的VPN門戶證書。

<#root>

user@ubuntu22-desktop:~\$

cd Downloads/

user@ubuntu22-desktop:~/Downloads\$

ls

```
cisco-secure-client-linux64-5.1.3.62-core-vpn-webdeploy-k9.sh
```

demo-example-com.crt

user@ubuntu22-desktop:~/Downloads\$

openssl verify demo-example-com.crt

CN = demo.example.com, C = CN
error 18 at 0 depth lookup: self-signed certificate
Error demo-example-com.crt:

verification failed

user@ubuntu22-desktop:~/Downloads\$

sudo cp demo-example-com.crt /usr/local/share/ca-certificates/

user@ubuntu22-desktop:~/Downloads\$

sudo update-ca-certificates

Updating certificates in /etc/ssl/certs... rehash: warning: skipping ca-certificates.crt,it does not contain exactly one certificate or CRL

#### 1 added

```
, O removed; done.
Running hooks in /etc/ca-certificates/update.d...
done.
```

user@ubuntu22-desktop:~/Downloads\$

openssl verify demo-example-com.crt

demo-example-com.crt: OK

步驟 29.在Ubuntu客戶端上打開Cisco Secure Client,然後成功將VPN連線到demo.example.com。

|                                           |           | Cisco Secure   | Client  |  | • |   | ×  |
|-------------------------------------------|-----------|----------------|---------|--|---|---|----|
| AnyConnect VPN     A Statistics     About |           |                |         |  |   |   |    |
|                                           |           | יו ויו<br>cisc | 11<br>0 |  |   |   |    |
| Connect to:                               | demo.exa  | ample.com      |         |  | ~ |   | \$ |
| Group:                                    | posture_v | pn             |         |  |   | ~ |    |
| Username:                                 | isetest   |                |         |  |   |   |    |
| Password:                                 | ******    |                |         |  |   |   |    |
|                                           |           |                |         |  |   |   |    |

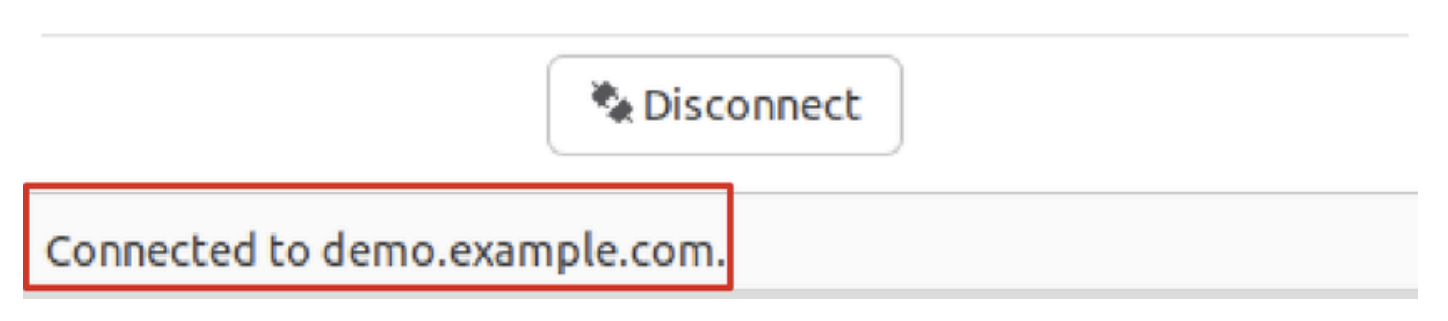

 $Ubuntu\_Secure\_Client\_Connected$ 

步驟 30.打開瀏覽器以訪問觸發重定向至ISE CPP門戶的任何網站。從ISE CPP門戶下載證書並將檔案重新命名為<certificate>.crt。 以 下是使用Firefox進行下載的範例。

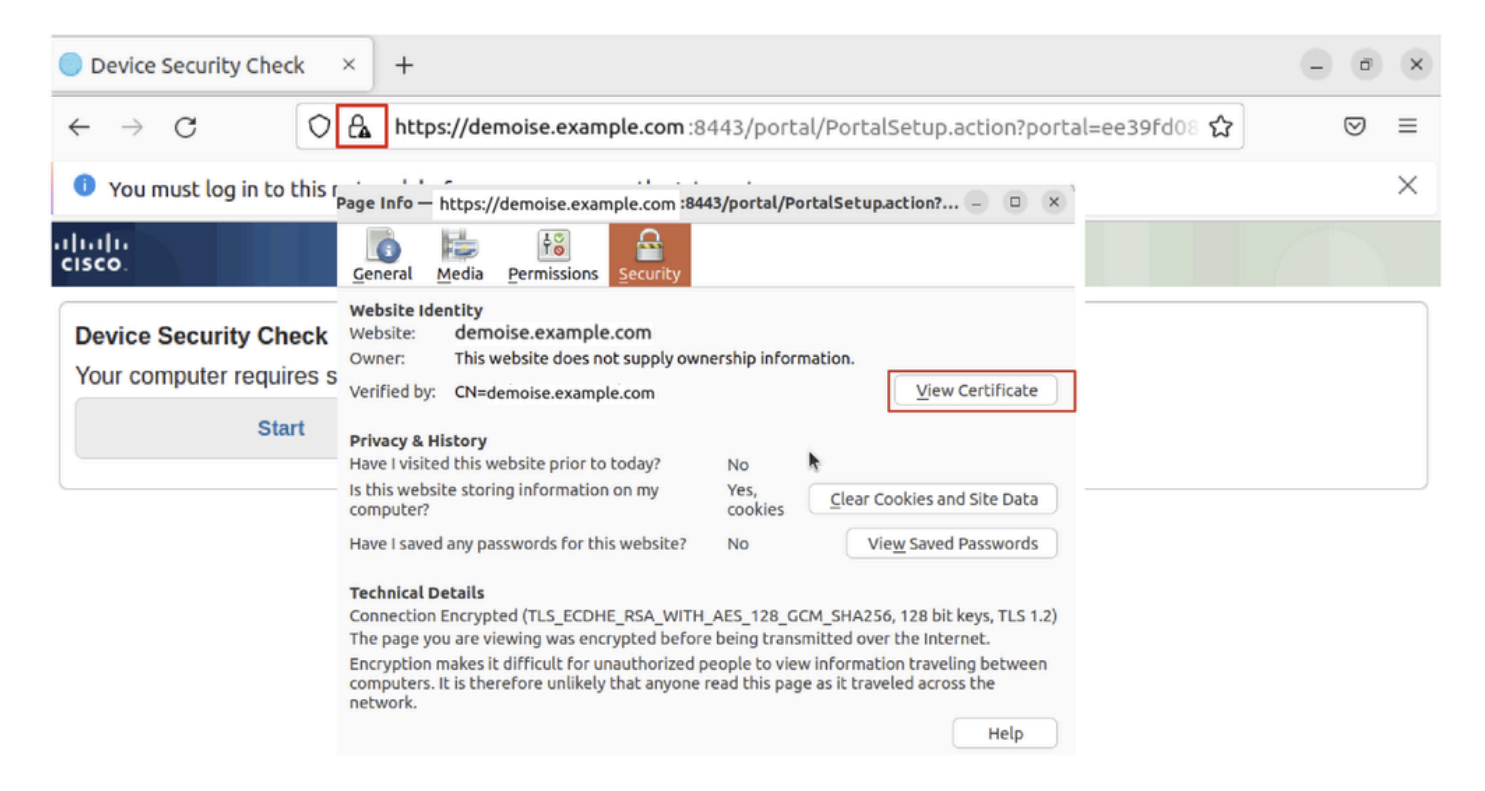

```
Ubuntu_Browser_CPP_Cert_Download
```

#### 步驟 30.1.信任Ubuntu客戶端上的ISE CPP門戶證書。

#### <#root>

user@ubuntu22-desktop:~/Downloads\$ ls cisco-secure-client-linux64-5.1.3.62-core-vpn-webdeploy-k9.sh demo-example-com.crt

ise-cert.crt

user@ubuntu22-desktop:~/Downloads\$

sudo cp ise-cert.crt /usr/local/share/ca-certificates/

user@ubuntu22-desktop:~/Downloads\$

sudo update-ca-certificates

Updating certificates in /etc/ssl/certs... rehash: warning: skipping ca-certificates.crt,it does not contain exactly one certificate or CRL

1 added

```
, O removed; done.
Running hooks in /etc/ca-certificates/update.d...
done.
```

步驟 31.在ISE CPP門戶上點選Start。

| Device Security Check × +                                                                                                | - | đ                  | ×        |  |  |  |  |  |
|----------------------------------------------------------------------------------------------------|---|--------------------|----------|--|--|--|--|--|
| ← → C () A https://demoise.example.com:8443/portal/PortalSetup.action?portal=ee39fd08 ☆                                  |   | $\bigtriangledown$ | ≡        |  |  |  |  |  |
| Our must log in to this network before you can access the Internet.                                                      |   |                    | $\times$ |  |  |  |  |  |
| Client Provisioning Portal                                                                                               |   |                    |          |  |  |  |  |  |
| Device Security Check<br>Your computer requires security software to be installed before you can connect to the network. |   |                    |          |  |  |  |  |  |

Ubuntu\_Browser\_CPP\_Start

### 步驟32. Click here to download and install Agent。

| Device Security C                                                                                                    | :heck × +                                                                       | - @ ×       |  |  |  |  |  |  |
|----------------------------------------------------------------------------------------------------|---------------------------------------------------------------------------------|-------------|--|--|--|--|--|--|
| $\leftarrow \   \rightarrow \   G$                                                                                                    | https://demoise.example.com ::8443/portal/ClientProvisionStart.action?from=CL 🏠 | $\boxtimes$ |  |  |  |  |  |  |
| 🚺 You must log in                                                                                                    | to this network before you can access the Internet.                             | ×           |  |  |  |  |  |  |
| cisco.                                                                                                    | Client Provisioning Portal                                                      |             |  |  |  |  |  |  |
| Device Security Check<br>Your computer requires security software to be installed before you can connect to the network.<br>Unable to detect Posture Agent                                                                                                    |                                                                                 |             |  |  |  |  |  |  |
| + This is my first time here                                                                                                    |                                                                                 |             |  |  |  |  |  |  |
| <ol> <li>You must install Agent to check your device before accessing the network. <u>Click here to download and install Agent</u></li> <li>After installation, Agent will automatically scan your device before allowing you access to the network.</li> <li>You have 20 minutes to install and for the system scan to complete.</li> </ol>  |                                                                                 |             |  |  |  |  |  |  |
| Note: With some browsers, when you click Download, the script is directly saved in the configured Downloads folder in your system.<br>Tip: Leave Agent running so it will automatically scan your device and connect you faster next time you access this network.<br>You have 20 minutes to install and for the compliance check to complete |                                                                                 |             |  |  |  |  |  |  |
| 0                                                                                                    | + Remind me what to do next                                                     |             |  |  |  |  |  |  |

Ubuntu\_Browser\_CPP\_Download\_Posture

步驟 33.打開Ubuntu客戶端上的終端。導航到安裝終端安全評估模組的路徑home/user/Downloads/。

## <#root>

user@ubuntu22-desktop:~/Downloads\$ ls

cisco-secure-client-ise-network-assistant-linux64-5.1.3.62\_demoise.example.com\_8443\_0NcLgcMURfyZmR6HoLmL

```
cisco-secure-client-linux64-5.1.3.62-core-vpn-webdeploy-k9.sh
demo-example-com.crt
ise-cert.crt
```

user@ubuntu22-desktop:~/Downloads\$

```
chmod +x cisco-secure-client-ise-network-assistant-linux64-5.1.3.62_demoise.example.com_8443_0NcLgcMURfy
```

user@ubuntu22-desktop:~/Downloads\$
user@ubuntu22-desktop:~/Downloads\$
user@ubuntu22-desktop:~/Downloads\$

./cisco-secure-client-ise-network-assistant-linux64-5.1.3.62\_demoise.example.com\_8443\_0NcLgcMURfyZmR6HoI

Cisco Network Setup Assistant (c) 2022-2024 Cisco Systems, Inc. Cisco, Cisco Systems and Cisco Systems logo are registered trademarks Cisco ISE Network Setup Assistant started. Version - 5.1.3.62 Trusted and Secure Connection You are connected to

demoise.example.com

whose identity has been certified. Your connection to this website is encrypted. Downloading Cisco Secure Client... Downloading remote package... Running Cisco Secure Client - Downloader... Installation is completed.

步驟 34.在Ubuntu客戶端UI上,退出Cisco Secure Client並重新打開它。ISE終端安全評估模組安裝並成功運行。

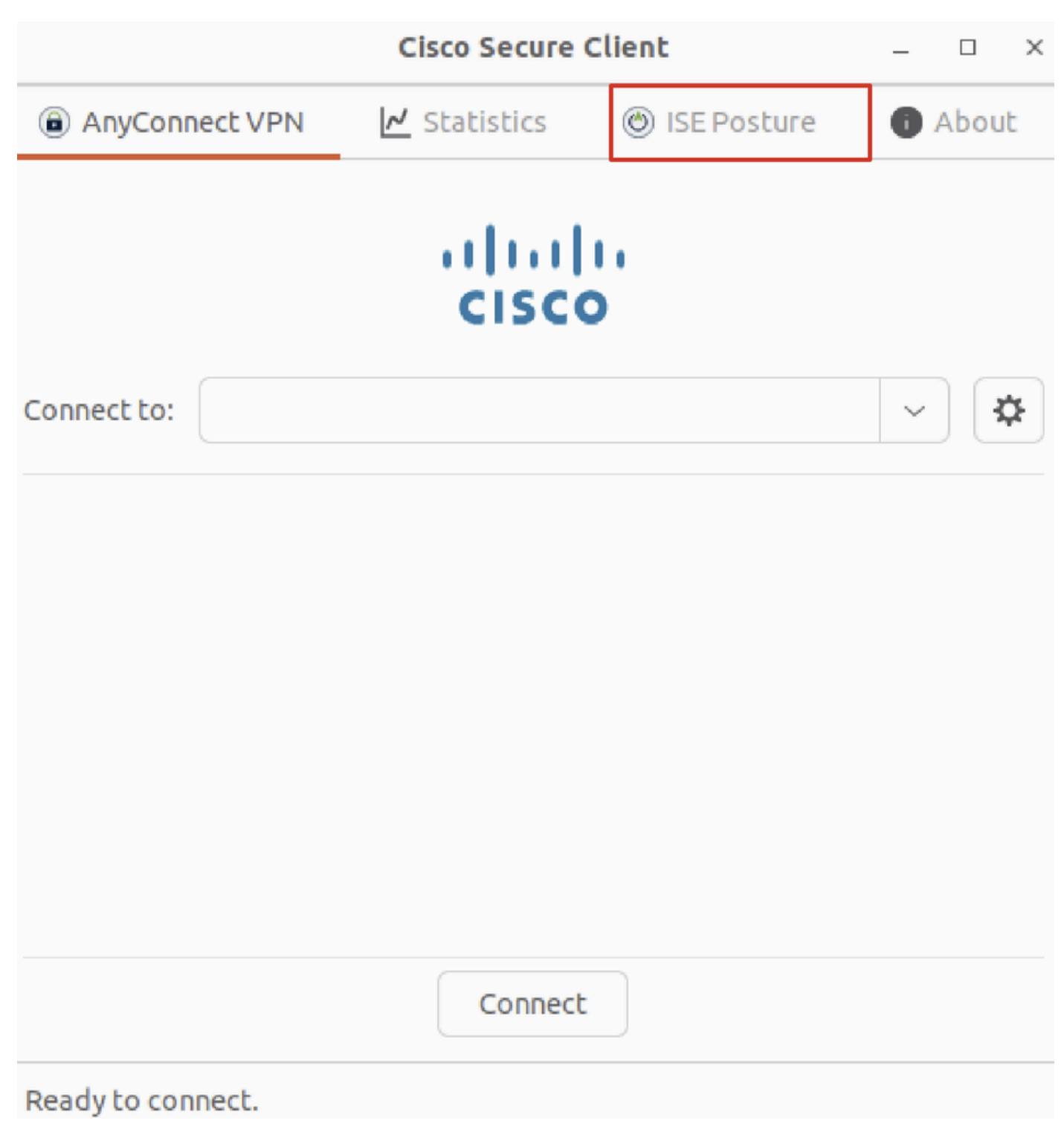

Ubuntu\_Secure\_Client\_ISE\_Posture\_Installed

步驟 35.打開Ubuntu客戶端上的終端。導航到路徑home/user/Desktop(這是您尋找快取缺失可以使用的隱藏命令),然後建立一個 test.txt檔案以滿足ISE上配置的檔案條件。

## <#root>

user@ubuntu22-desktop:~\$

#### cd Desktop/

user@ubuntu22-desktop:~/Desktop\$

#### 驗證

使用本節內容,確認您的組態是否正常運作。

步驟 1.將VPN連線到Ubuntu客戶端上的demo.example.com。

|                              | - • ×     |           |     |               |       |  |  |  |  |
|------------------------------|-----------|-----------|-----|---------------|-------|--|--|--|--|
| AnyCor                       | nnect VPN | 🖊 Statist | ics | 🍥 ISE Posture | About |  |  |  |  |
| cisco                        |           |           |     |               |       |  |  |  |  |
| Connect to: demo.example.com |           |           |     |               |       |  |  |  |  |
| Group: posture_vpn           |           |           |     |               |       |  |  |  |  |
| Username:                    | isetest   |           |     |               |       |  |  |  |  |
| Password:                    | *******   |           |     |               |       |  |  |  |  |

|                             | 🇞 Di | isconnect |
|-----------------------------|------|-----------|
| Connected to demo.example.c | om.  |           |

驗證\_Ubuntu\_安全\_客戶端\_已連線

步驟 2.檢查Ubuntu客戶端上的ISE終端安全評估狀態。

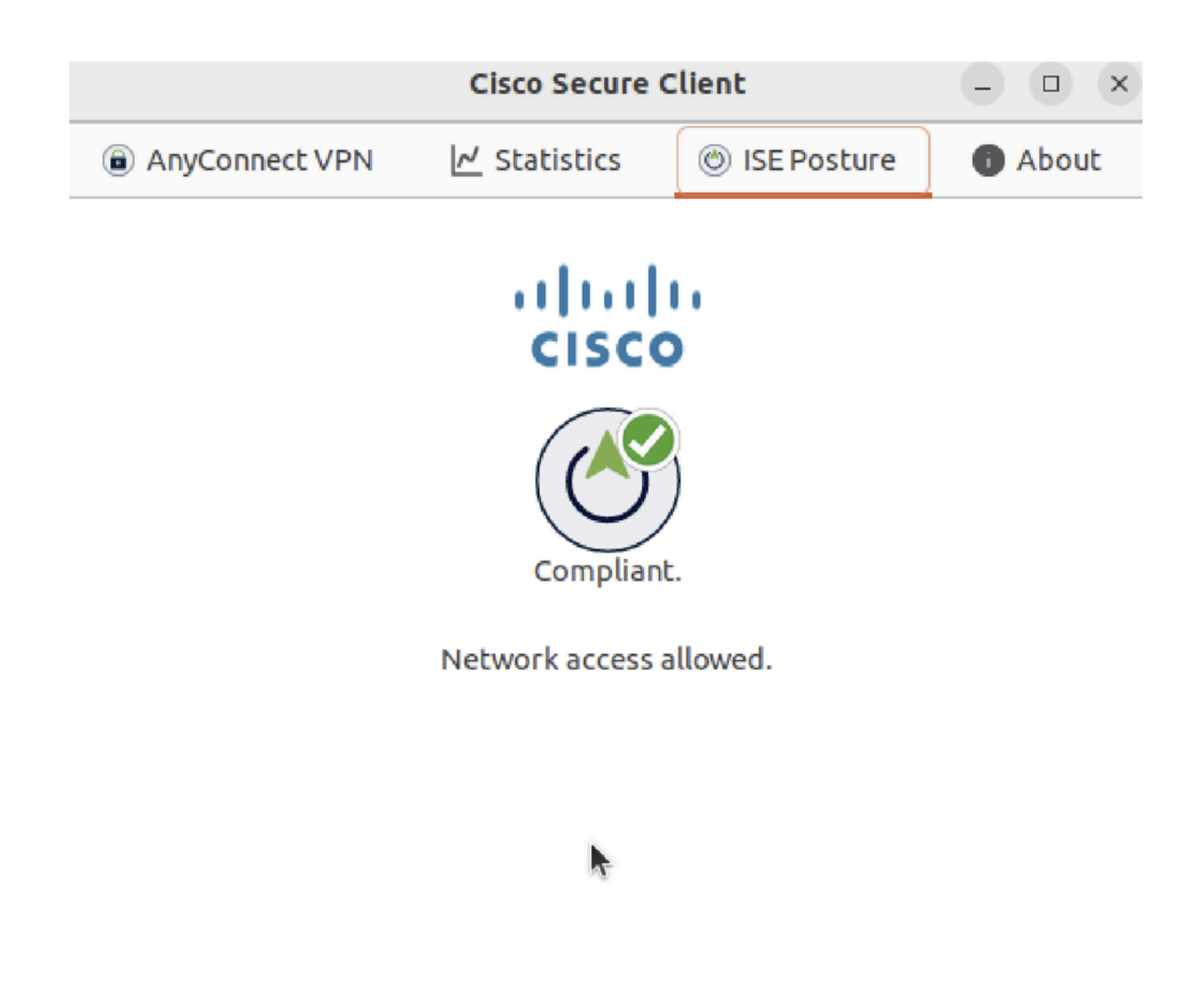

Verify\_Ubuntu\_Secure\_Client\_Compliance

#### 步驟 3.檢查ISE上的Radius Live Log。導航到Operations > RADIUS Live Log。

| =      | dentity Services Engine      |                |                     | Opera             | ations / RADIUS    |                |                               |                              |
|--------|------------------------------|----------------|---------------------|-------------------|--------------------|----------------|-------------------------------|------------------------------|
| Ц      | Live Logs Live Sessions      |                |                     |                   |                    |                |                               |                              |
| ::     |                              |                |                     |                   |                    |                |                               |                              |
| ы<br>о | Misconfigured Supplicants 🕕  | Miscor         | figured Network Dev | ices 🕕            | RADIUS Drops       |                | Client Stopped Responding ①   | Repeat Counter ①             |
| *      | 0                            |                | 0                   |                   | 0                  |                | 0                             | 0                            |
| U      |                              |                |                     |                   |                    |                | Refresh Show                  | Within                       |
| a.     |                              |                |                     |                   |                    |                | Never v Latest 20 re          | cords 🗸 Last 24 hours 🗸      |
| đ      | 💭 🖕 Reset Repeat Counts ්    | 🗅 Export To 🗸  |                     |                   |                    |                |                               | Filter 🗸 🐵                   |
|        | Time                         | Status Details | Identity            | Endpoint ID       | Endpoint Profile   | Posture Status | Authentication Policy A       | Authorization Policy         |
| ?      |                              | ~              | Identity            | Endpoint ID       | Endpoint Profile   | Posture Status | Authentication Policy         | Authorization Policy         |
|        | May 29, 2024 09:08:48.798 PM | ۵              | isetest             | 52:54:00:17:6B:FA | Ubuntu-Workstation | Compliant      | Firewall Posture >> Default F | irewall Posture >> Compliant |
|        | May 29, 2024 09:08:48.798 PM |                |                     | 52:54:00:17:6B:FA |                    | Compliant      | Firewall Posture              | irewall Posture >> Compliant |
|        | May 29, 2024 09:08:13.570 PM |                | isetest             | 52:54:00:17:6B:FA | Ubuntu-Workstation | Pending        | Firewall Posture >> Default F | irewall Posture >> Unknown   |

驗證\_ISE\_LiveLog

步驟 4.透過SSH或主控台導覽至FTD CLI。

#### <#root>

>

>

```
system support diagnostic-cli
```

Attaching to Diagnostic CLI ... Press 'Ctrl+a then d' to detach. Type help or '?' for a list of available commands.

ftdv741>

enable

Password: ftdv741# ftdv741#

show vpn-sessiondb detail anyconnect

```
Session Type: AnyConnect Detailed
```

```
Username : isetest Index : 33
Assigned IP : 192.168.6.30 Public IP : 192.168.10.13
Protocol : AnyConnect-Parent SSL-Tunnel DTLS-Tunnel
License : AnyConnect Premium
Encryption : AnyConnect-Parent: (1)none SSL-Tunnel: (1)AES-GCM-128 DTLS-Tunnel: (1)AES-GCM-256
Hashing : AnyConnect-Parent: (1)none SSL-Tunnel: (1)SHA256 DTLS-Tunnel: (1)SHA384
Bytes Tx : 51596 Bytes Rx : 17606
Pkts Tx : 107 Pkts Rx : 136
Pkts Tx Drop : 0 Pkts Rx Drop : 0
Group Policy : posture_gp Tunnel Group : posture_vpn
Login Time : 14:02:25 UTC Fri May 31 2024
Duration : 0h:00m:55s
Inactivity : 0h:00m:00s
VLAN Mapping : N/A VLAN : none
Audt Sess ID : cb007182000210006659d871
Security Grp : none Tunnel Zone : 0
AnyConnect-Parent Tunnels: 1
SSL-Tunnel Tunnels: 1
DTLS-Tunnel Tunnels: 1
AnyConnect-Parent:
Tunnel ID : 33.1
Public IP : 192.168.10.13
Encryption : none Hashing : none
TCP Src Port : 59180 TCP Dst Port : 443
Auth Mode : userPassword
Idle Time Out: 30 Minutes Idle TO Left : 29 Minutes
Client OS : linux-64
Client OS Ver: Ubuntu 22.04 LTS 22.04 (Jammy Jellyfish)
```

Client Type : AnyConnect Client Ver : Cisco AnyConnect VPN Agent for Linux 5.1.3.62 Bytes Tx : 6364 Bytes Rx : 0 Pkts Tx : 1 Pkts Rx : 0 Pkts Tx Drop : 0 Pkts Rx Drop : 0 SSL-Tunnel: Tunnel ID : 33.2 Assigned IP :192.168.6.30 Public IP : 192.168.10.13 Encryption : AES-GCM-128 Hashing : SHA256 Ciphersuite : TLS\_AES\_128\_GCM\_SHA256 Encapsulation: TLSv1.3 TCP Src Port : 59182 TCP Dst Port : 443 Auth Mode : userPassword Idle Time Out: 30 Minutes Idle TO Left : 29 Minutes Client OS : Linux\_64 Client Type : SSL VPN Client Client Ver : Cisco AnyConnect VPN Agent for Linux 5.1.3.62 Bytes Tx : 6364 Bytes Rx : 498 Pkts Tx : 1 Pkts Rx : 6 Pkts Tx Drop : 0 Pkts Rx Drop : 0 Filter Name : #ACSACL#-IP-PERMIT\_ALL\_IPV4\_TRAFFIC-57f6b0d3 DTLS-Tunnel: Tunnel ID : 33.3 Assigned IP :192.168.6.30 Public IP : 192.168.10.13 Encryption : AES-GCM-256 Hashing : SHA384 Ciphersuite : ECDHE-ECDSA-AES256-GCM-SHA384 Encapsulation: DTLSv1.2 UDP Src Port : 56078 UDP Dst Port : 443 Auth Mode : userPassword Idle Time Out: 30 Minutes Idle TO Left : 29 Minutes Client OS : Linux\_64 Client Type : DTLS VPN Client Client Ver : Cisco AnyConnect VPN Agent for Linux 5.1.3.62 Bytes Tx : 38868 Bytes Rx : 17108 Pkts Tx : 105 Pkts Rx : 130 Pkts Tx Drop : 0 Pkts Rx Drop : 0 Filter Name : #ACSACL#-IP-PERMIT\_ALL\_IPV4\_TRAFFIC-57f6b0d3

#### 疑難排解

本節提供的資訊可用於對組態進行疑難排解。

對於終端安全評估流程和思科安全客戶端和ISE故障排除,請檢查CCO<u>文檔ISE終端安全評估樣式比較2.2之前和之後的比較</u>以及 <u>ISE會話管理和終端安全評估故障排除</u>。

相關資訊

- <u>思科身份服務引擎管理員指南3.3版</u>
- <u>思科技術支援與下載</u>

## 關於此翻譯

思科已使用電腦和人工技術翻譯本文件,讓全世界的使用者能夠以自己的語言理解支援內容。請注 意,即使是最佳機器翻譯,也不如專業譯者翻譯的內容準確。Cisco Systems, Inc. 對這些翻譯的準 確度概不負責,並建議一律查看原始英文文件(提供連結)。